# Statistik på Geocaching.com

Hvis vi gerne vil have statistik på vores profil på Geocaching.com, vel at mærke en statistik der er lidt mere spændende end den der findes der i forvejen, kan vi genere en fra GSAK.

Når vi skal generere statistikken skal vi bruge nogle makroer. Dem finder vi i online makro biblioteket , hvis vi ikke har dem installeret i forvejen.

Statistikken består af to dele, den ene del er en statistik der laves ud fra mange forskellige elementer, bla. Dine fund og dine udlagte cacher. Den anden del er de mange forskellige badges man kan opnå i forskellige "metaller". Badges genereres først og ligger sig derefter i statistikken, som til sidst oploades til din profil på Geocaching.com.

For at gøre det lettere bruger vi makroer til at gøre arbejdet. Vi skal bruge 3 forskellige: BadgeGen, som generer badgene og derefter FindStatGen3 som generer statistikken og til sidst GenUploadStats som oploader statistikken til din profil. Først skal vi dog lige have styr på et par ting i GSAK. Du skal have markeret dine First finds

| Badge   | Kort        | publ      | PC       | 5 |              |    | _    |                                       |
|---------|-------------|-----------|----------|---|--------------|----|------|---------------------------------------|
| ions    | Views       |           | <u>,</u> |   | _            | /  |      |                                       |
| e       | ▼ Default   | •         | J        | - |              |    |      |                                       |
| t GPX   | Last Found  | Container | FTF      |   | County       | Fa | Logs | Hints (click here to encrypt)         |
| 02-2012 | 22-01-2012  | Regular   |          |   | Heming       | 0  | 60   | Birk med fire stammer                 |
| 01-2012 | 01-11-2009  | Regular   |          |   | Heming       | 0  | 38   | Hvis du kan læse mellem kragetæerne   |
| 02-2012 | 19-11-2011  | Regular   |          |   | Heming       | 13 | 90   | 4                                     |
| 01-2012 | 22-01-2012  | Small     |          |   | Heming       | 0  | 124  |                                       |
| 02-2012 | 04-02-2012  | Regular   |          |   | Heming       | 15 | 39   | Tværsummen af koordinatet = 49        |
| 02-2012 | 12-12-2011  | Small     |          |   | Ikast-Brande | 0  | 146  |                                       |
| 02-2012 | 22-01-2012  | Small     |          |   | Heming       | 6  | 72   | Et hint kan findes bag en stub på N56 |
| 02-2012 | 22-01-2012- | Other     | -        |   |              |    |      | The stub na N                         |

Derudover skal du have lavet og hentet en "My Finds Pocket Query" fra Geocaching.com

http://www.geocaching.com/pocket/default.aspx

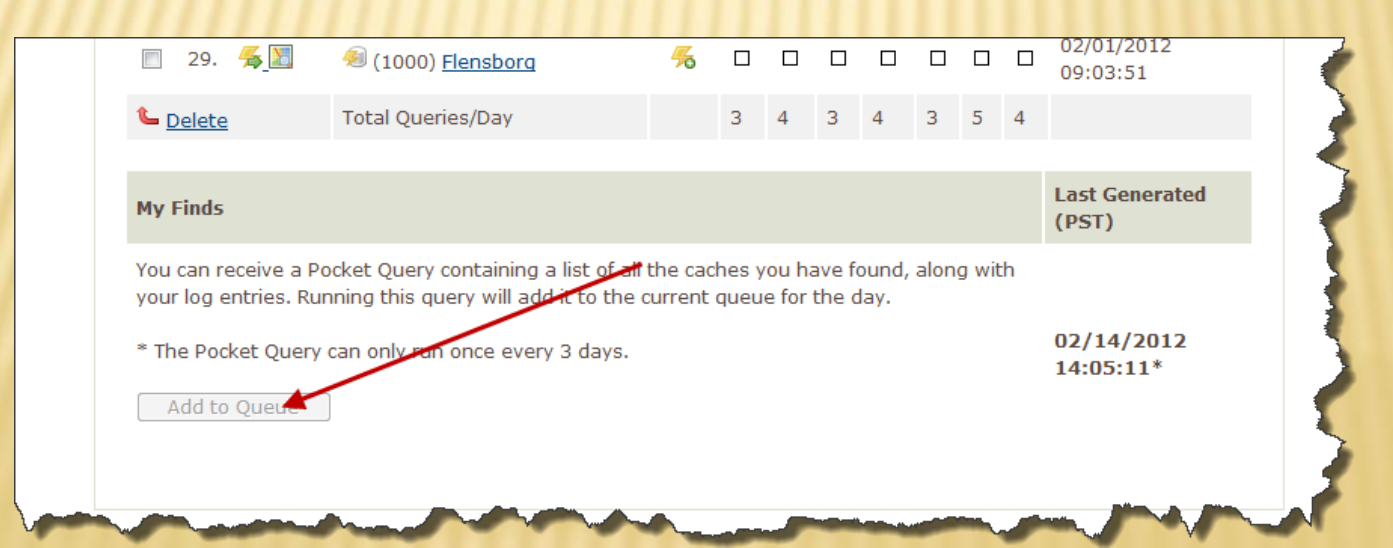

Når vi har styr på GSAK starter vi med at hente og installere makroerne.

Vi starter med at gå ind under fanebladet "Macro" og trykker på "Run/Manage"..

| 6  |                                                  | Run/Manage             | Ctrl+M         | Arkiv      | eret nüvi  | Badge      |            |  |  |  |  |     |                  |  |  |            |            |
|----|--------------------------------------------------|------------------------|----------------|------------|------------|------------|------------|--|--|--|--|-----|------------------|--|--|------------|------------|
| sh |                                                  | Edit/Create            |                | Datab      | ase        | Locations  |            |  |  |  |  |     |                  |  |  |            |            |
|    |                                                  | Button Configuration   |                | Defa       | ult 🔻      | Home       |            |  |  |  |  |     |                  |  |  |            |            |
|    |                                                  | Add Button to Tool Bar |                |            | Placed     | Last GPX   |            |  |  |  |  |     |                  |  |  |            |            |
|    |                                                  | Color Picker           |                |            | 03-08-2010 | 04-02-2012 |            |  |  |  |  |     |                  |  |  |            |            |
|    |                                                  | Clear Macro Set Colors |                |            | 22-10-2008 | 22-01-2012 |            |  |  |  |  |     |                  |  |  |            |            |
|    | Code Binary File<br>Form Design<br>Macro Buttons |                        |                |            |            |            |            |  |  |  |  | Cor | Code Binary File |  |  | 22-10-2008 | 03-02-2012 |
|    |                                                  | Form Design            |                |            | 17-06-2008 | 30-01-2012 |            |  |  |  |  |     |                  |  |  |            |            |
|    |                                                  |                        | No. D. u       |            |            | 03-08-2010 | 04-02-2012 |  |  |  |  |     |                  |  |  |            |            |
|    |                                                  | •                      |                | 30-07-2005 | 01-02-2012 |            |            |  |  |  |  |     |                  |  |  |            |            |
|    |                                                  | Build install file     |                |            | 03-08-2010 | 30-01-2012 |            |  |  |  |  |     |                  |  |  |            |            |
|    |                                                  | Help                   |                |            | 03-08-2010 | 30-01-2012 |            |  |  |  |  |     |                  |  |  |            |            |
| L  |                                                  | 22536 St               | nown (all wayp | oints)     |            |            |            |  |  |  |  |     |                  |  |  |            |            |

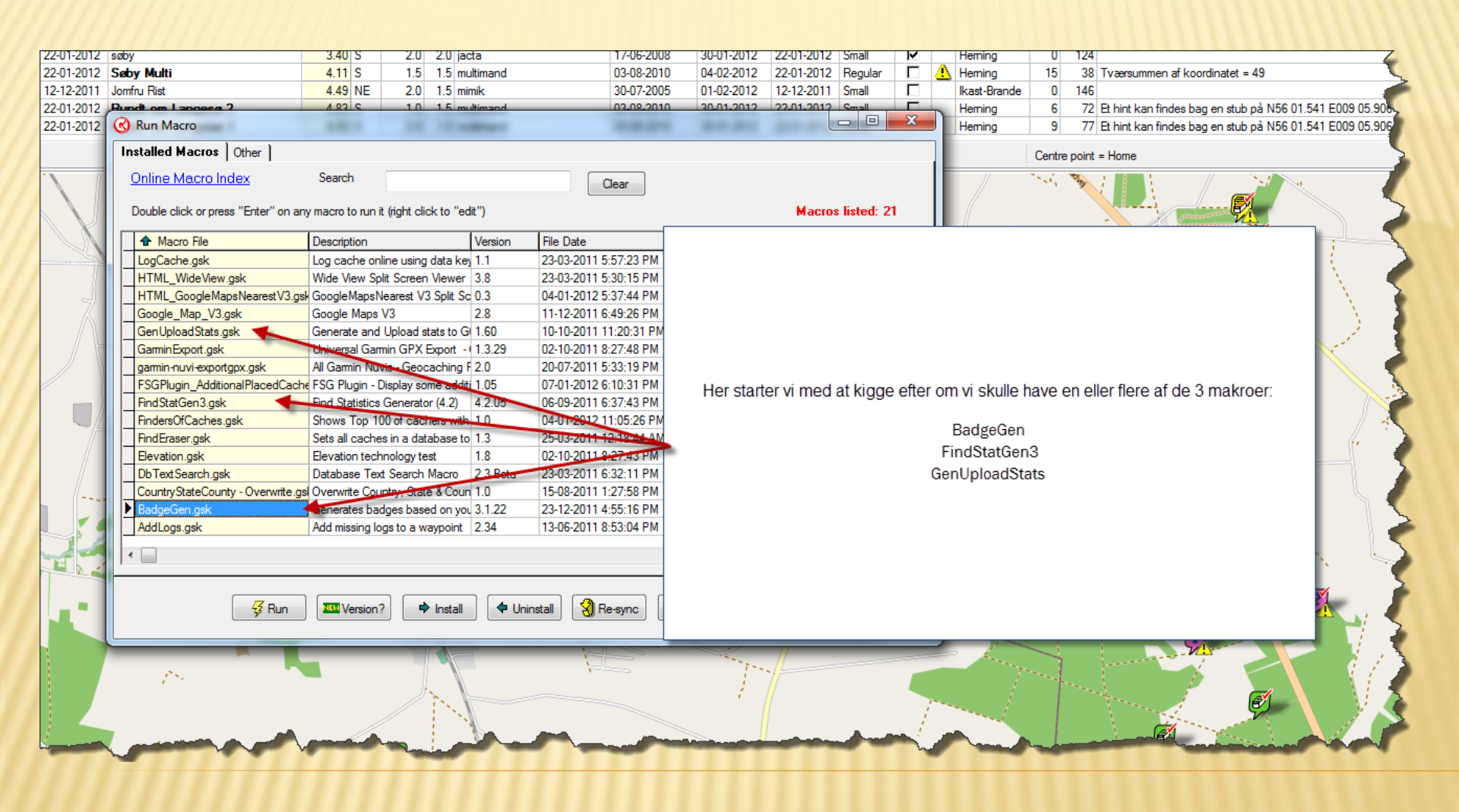

### De makroer vi mangler, henter vi i Macro online biblioteket

| P  | hur | adt om Langeer ?                    | 1 83 6            | 10 15 m             | ltip         |
|----|-----|-------------------------------------|-------------------|---------------------|--------------|
| (  | 3   | Run Macro                           |                   |                     | 1            |
|    | In  | stalled Macros Other                |                   |                     | $\mathbf{i}$ |
|    |     | Online Macro Index                  | Search            |                     | 1            |
|    |     | Double click or press "Enter" on an | y macro to run it | (right click to "ed |              |
| H. | Г   | Macro File                          | Description       |                     | V            |
|    |     | LogCache.gsk                        | Log cache onl     | ine using data key  | 1.Ъ          |
| Ц. |     | HTML_WideView.gsk                   | Wide View Spl     | it Screen Viewer    | 3            |
|    |     | HTML_GoogleMapsNearestV3.gs         | GoogleMapsN       | earest V3 Split Sc  | 0.3          |
|    |     | Google_Map_V3.gsk                   | Google Maps       | /3                  | 2.           |
|    |     | Gen Upload Stats.gsk                | Generate and      | Upload stats to G   |              |
| -  | Ę   | G NE CONTRACTOR                     | UP 200            | in CRYSENd          |              |

Tryk på "Online Macro Index" herefter bliver du sendt til hjemmesiden med alle makroerne.

### Skriv navnet på den makro du søger i søgefeltet

| and the diff. In some limited in the process of                                                      |                                               | -                                                            |                                                       | The second second second second second second second second second second second second second second second s |
|----------------------------------------------------------------------------------------------------|-----------------------------------------------|--------------------------------------------------------------|-------------------------------------------------------|----------------------------------------------------------------------------------------------------|
| http://gsak.net/board/MacroIndex.p                                                                   | hp                                            |                                                              |                                                       | •                                                                                                    |
| ler Rediger Vis Favoritter Funktioner Hja                                                            | ælp                                           |                                                              |                                                       |                                                                                                    |
| 🖇 🥙 Ny side 1 🧧 Purple Hell Riddle Tools 📲                                                           | Lykke & Ar                                    | nders 🔘 Secret Language                                      | Cryptogr 🧕 Rad                                        | io M 🗧 GEOCACHING DK 📷                                                                                         |
| GSAK FORL                                                                                            | IM                                            | GSA                                                          | K Macro                                               | Library Index                                                                                                  |
|                                                                                                    |                                               |                                                              |                                                       | 4                                                                                                    |
| Macro Download Index Search: badge                                                                   | gen                                           | (Click any col                                               | umn head to sort                                      | by that column) 🛛 🔊 RSS Fe                                                                                     |
| Macro Download Index Search: badge                                                                   | gen<br>Ver                                    | (Click any cold<br>Author                                    | umn head to sort i<br>Date                            | by that column) 🔊 RSS Fe                                                                                       |
| Macro Download Index Search: badge<br>• Macro Name<br>BadgeGen                                       | gen<br>Ver<br>3.1.22                          | (Click any cold<br>Author<br>ky.m.guy                        | umn head to sort Date 2011-12-22                      | by that column) 🔊 RSS Fe                                                                                       |
| Macro Download Index Search: badge<br>• Macro Name<br>BadgeGen<br>BadgeGenBETA                       | gen<br>Ver<br>3.1.22<br>3.2.01<br>BETA        | (Click any cold<br>Author<br>ky.m.guy<br>ky.m.guy            | <b>Date</b><br>2011-12-22<br>2012-01-03               | by that column) SRSS Fe<br>Generates badges base<br>Generates badges base                                      |
| Macro Download Index Search: badge<br>• Macro Name<br>BadgeGen<br>BadgeGenBETA<br>VerifyBadgeGenLogs | gen<br>Ver<br>3.1.22<br>3.2.01<br>BETA<br>1.1 | (Click any cold<br>Author<br>ky.m.guy<br>ky.m.guy<br>The CEO | <b>Date</b><br>2011-12-22<br>2012-01-03<br>2011-11-22 | by that column) SRSS Fe<br>Generates badges base<br>Generates badges base<br>Verify you have all logs          |

Klik på den makro du ønsker at bruge, i det her tilfælde vælger vi den øverste.

Du bliver nu viderestillet til et GSAK forum hvor de forskellige makroer bliver frigivet og holdt opdateret. Gå til det sidste / nederste indlæg hvor du finder installationsfilen, tryk på den

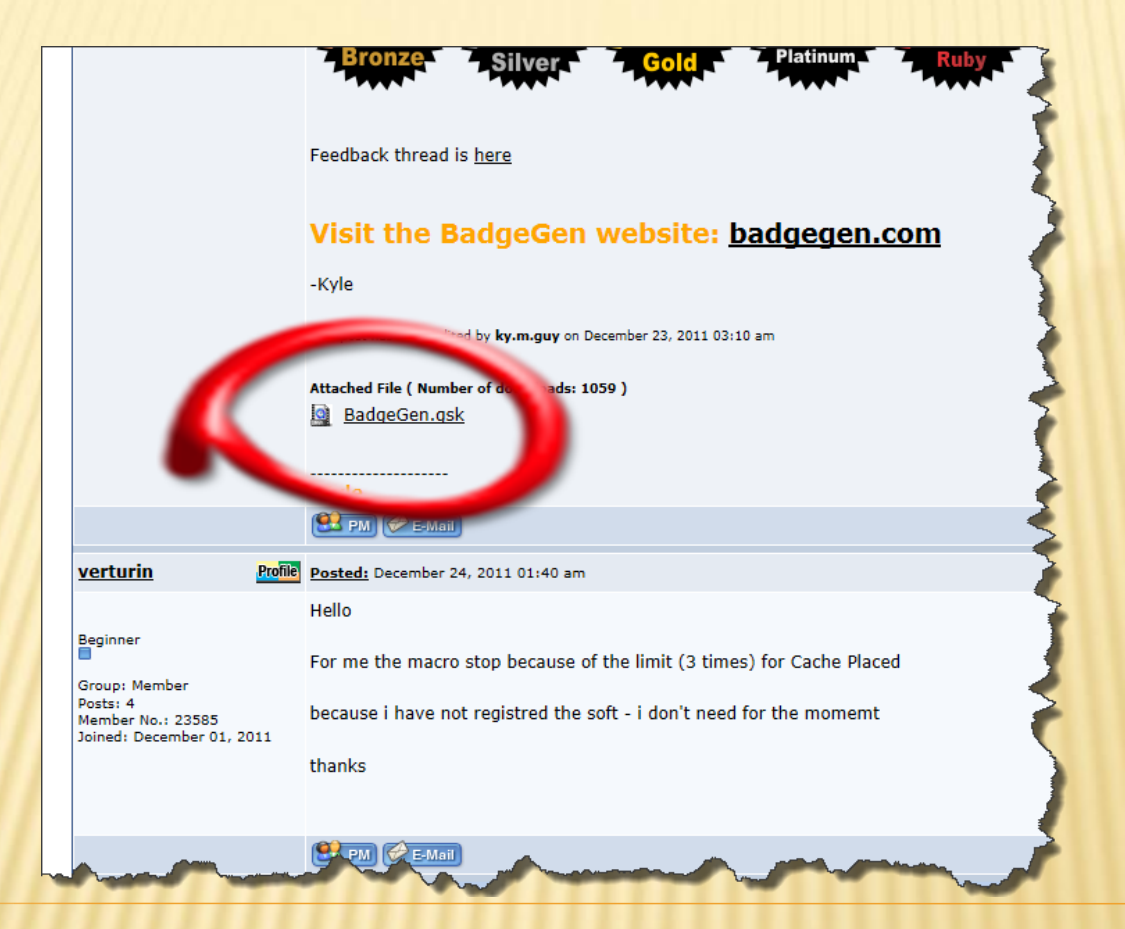

Når den gule bjælke kommer frem vælges "Åbn"

Vil du åbne eller gemme BadgeGen.gsk (417 KB) fra gsak.net?

| - AI | he |  |    |
|------|----|--|----|
| - A  |    |  | 11 |

Gem

×

Annuller

Du ryger nu tilbage til GSAK og bliver spurgt om du vil installere makroen. Tryk "**Go**"

| Open a GSK file                                                                                | ×                   |
|------------------------------------------------------------------------------------------------|---------------------|
| C:\Users\Multimand\AppData\Local\Microsoft\Wir<br>Internet Files\Content.IE5\OWG1750G\BadgeGen | ndows\Tempc<br>.gsk |
| Action                                                                                         |                     |
| <ul> <li>Run the macro now</li> <li>Open in macro editor</li> </ul>                            |                     |
| Go 🗶 Cancel                                                                                    | Help                |

### Du er nu tilbage til makrobiblioteket i GSAK og makroen er klar til brug.

Hent de andre to makroer hvis du ikke allerede har dem installeret.

| )        | Run Macro                        |                                        |          |               |             | -          | -           |              | 리 <b>X</b> |     |
|----------|----------------------------------|----------------------------------------|----------|---------------|-------------|------------|-------------|--------------|------------|-----|
| n        | stalled Macros Other             |                                        |          |               |             |            |             |              |            |     |
| 9        | <u>Online Macro Index</u>        | Search                                 |          |               | Clear       |            |             |              |            |     |
|          |                                  |                                        |          |               |             |            |             |              |            |     |
|          | Double click or press "Enter" on | any macro to run it (right click to "e | dit")    |               |             |            | м           | acros listed | i: 21      |     |
| Γ        | 1 Macro File                     | Description                            | Version  | File Date     |             | Last Run   |             | Run Count    | Author     |     |
|          | LogCache.gsk                     | Log cache online using data ke         | 1.1      | 09-02-2012 8  | 3:51:16 PM  | 18-04-2011 | 12:58:43 PM | 1            | clyde      |     |
|          | HTML_WideView.gsk                | Wide View Split Screen Viewer          | 3.8      | 23-03-2011 5  | 5:30:15 PM  | 04-01-2012 | 5:35:13 PM  | 111          | NashT      |     |
|          | HTML_GoogleMapsNearestV3         | .gsk GoogleMapsNearest V3 Split S      | c 0.3    | 04-01-2012 \$ | 5:37:44 PM  | 09-02-2012 | 8:14:55 PM  | 724          | Lignur     |     |
|          | Google_Map_V3.gsk                | Google Maps V3                         | 2.8      | 11-12-2011 (  | 5:49:26 PM  | 04-01-2012 | 5:29:12 PM  | 3            | lignum     |     |
|          | GenUploadStats.gsk               | Generate and Upload stats to G         | G 1.60   | 10-10-2011    | 11:20:31 PM | 06-02-2012 | 7:57:51 PM  | 101          | hulkma     |     |
|          | Garmin Export.gsk                | Universal Garmin GPX Export            | 1.3.29   | 02-10-2011 8  | 3:27:48 PM  | 06-02-2012 | 8:28:37 PM  | 107          | lignum     |     |
|          | garmin-nuvi-exportgpx.gsk        | All Garmin Nuvis - Geocaching          | F 2.0    | 20-07-2011    | 5:33:19 PM  |            |             | 0            | Pilotsni   |     |
|          | FSGPlugin_AdditionalPlacedCa     | ache FSG Plugin - Display some addi    | ti 1.05  | 07-01-2012 (  | 5:10:31 PM  | 07-01-2012 | 6:30:11 PM  | 3            | The Cl     |     |
|          | FindStatGen3.gsk                 | Find Statistics Generator (4.2)        | 4.2.05   | 06-09-2011 (  | 5:37:43 PM  | 25-12-2011 | 7:48:13 PM  | 11           | Rutsor     |     |
|          | FindersOfCaches.gsk              | Shows Top 100 of cachers with          | n 1.0    | 04-01-2012    | 11:05:26 PM | 04-01-2012 | 11:05:26 PM | 1            | Test       |     |
| L        | FindEraser.gsk                   | Sets all caches in a database to       | o 1.3    | 25-03-2011    | 12:18:44 AM | 24-03-2011 | 11:18:44 PM | 1            | DocDi      | =   |
| L        | Elevation.gsk                    | Elevation technology test              | 1.8      | 02-10-2011 8  | 3:27:43 PM  |            |             | 0            | lignum     |     |
| L        | DbTextSearch.gsk                 | Database Text Search Macro             | 2.3 Beta | 23-03-2011 (  | 5:32:11 PM  | 10-10-2011 | 11:28:28 PM | 3            | Wayne      |     |
| Ŀ        | CountryStateCounty - Overwrite   | gs Overwrite Country, State & Cou      | n 1.0    | 15-08-2011    | 1:27:58 PM  | 04-01-2012 | 7:51:25 PM  | 6            | Kai Te     |     |
| Ŀ        | BadgeGen.gsk                     | Generates badges based on yo           | u 3.1.22 | 23-12-2011 4  | 4:55:16 PM  | 09-02-2012 | 8:12:08 PM  | 133          | ky.m.g     |     |
| $\vdash$ | AddLogs.gsk                      | Add missing logs to a waypoint         | 2.34     | 13-06-2011 8  | 3:53:04 PM  | 19-06-2011 | 10:46:58 AM | 51           | Kai Te     | - I |
| 1        |                                  |                                        |          |               |             |            |             |              |            |     |
|          |                                  |                                        |          |               |             |            |             |              |            |     |
|          |                                  |                                        |          |               |             |            |             | _            |            |     |
|          | 😽 Run                            | Version? Install                       | 🔶 Unin   | istall 🛛 🕄 F  | le-sync     | Cancel     | ? Help      |              |            |     |
|          |                                  |                                        |          |               |             | •          | <u> </u>    |              |            |     |
| -        |                                  |                                        |          |               |             |            |             | _            |            |     |

### Dansk sprogfil til statistikken

Hvis du vil have dansk sprog i statistikken skal du gøre flg. Gå til: http://gsak.net/board/index.php?s=a6db6a9b49cd11cddcaceb8f36709eac&showtopi c=5069&st=20 rul ned til du finder "FindStatGenLandDK.dat"

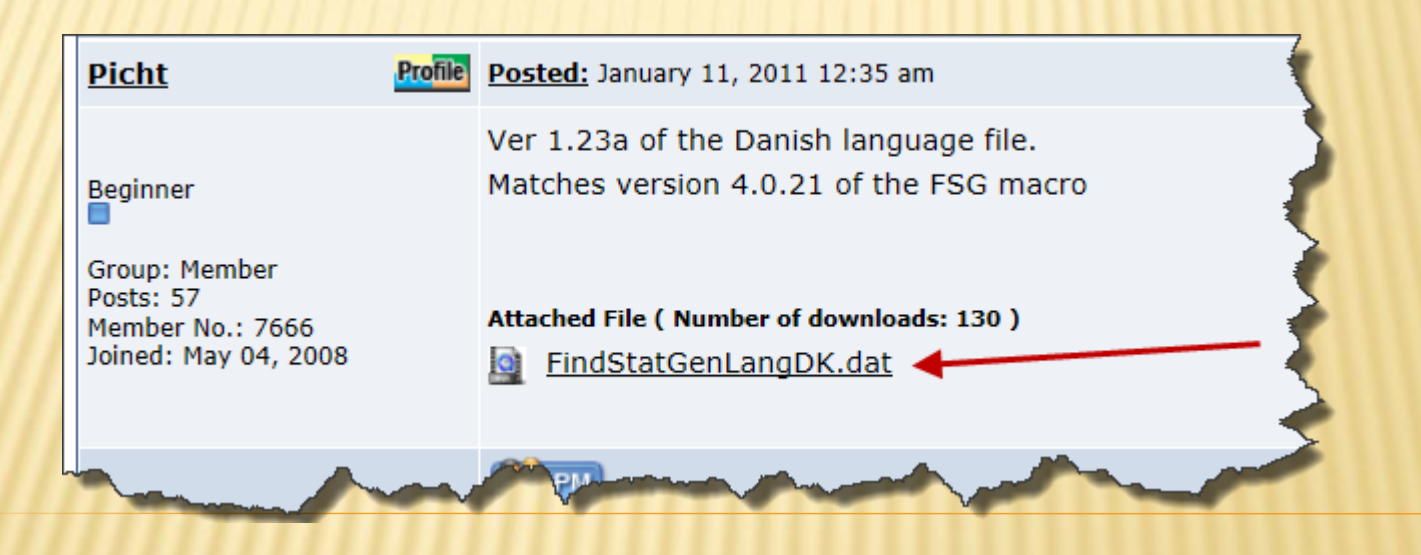

Højreklik på "FindStatGenLangDK.dat" og vælg "**Gem destination som**". Gem evt. filen midlertidigt på skrivebordet.

|                                            |         |                                             |                                         |                                                                   | <pre></pre>                                                                                                    |  |  |  |  |
|--------------------------------------------|---------|---------------------------------------------|-----------------------------------------|-------------------------------------------------------------------|----------------------------------------------------------------------------------------------------|--|--|--|--|
| <u>moravan</u>                             | Profile | Posted: January 03, 20                      | <u>osted:</u> January 03, 2011 04:42 am |                                                                   |                                                                                                    |  |  |  |  |
|                                            |         | Ver 1.23 of the Cz                          |                                         | Åbn                                                               | hes FindStatGen3 V4.0 Rele                                                                                                    |  |  |  |  |
| Intermediate                               |         | Attached File ( Number o                    |                                         | Åbn på en ny fane<br>Åbn i et nyt vindue                          | 5                                                                                                    |  |  |  |  |
| Group: Member<br>Posts: 106                |         | FindStatGenLang                             |                                         | Gem destination som 🔫                                             |                                                                                                    |  |  |  |  |
| Member No.: 4189<br>Joined: April 20, 2007 |         |                                             |                                         | Udskriv destination                                               |                                                                                                    |  |  |  |  |
|                                            |         | × 🛌                                         |                                         | Klip<br>Kopier                                                    |                                                                                                    |  |  |  |  |
|                                            |         | 😫 PM 🤣 E-Mail                               |                                         | Kopier genvej                                                     | 3                                                                                                    |  |  |  |  |
| Picht                                      | Profile | Posted: January 11, 20                      |                                         | Sæt ind                                                           |                                                                                                    |  |  |  |  |
| Beginner                                   |         | Ver 1.23a of the Dar<br>Matches version 4.0 | ata                                     | E-mail med Windows Live<br>Oversæt med Bing<br>Alle acceleratorer | 3                                                                                                    |  |  |  |  |
| Group: Member                              |         |                                             |                                         | Føj til Favoritter                                                |                                                                                                    |  |  |  |  |
| Member No.: 7666<br>Joined: May 04, 2008   |         | Attached File ( Number of FindStatGenLand   |                                         | Egenskaber                                                        |                                                                                                    |  |  |  |  |
|                                            |         |                                             |                                         | <u></u>                                                           | - The second second sec |  |  |  |  |
|                                            |         | <b>EPM</b>                                  |                                         |                                                                   |                                                                                                    |  |  |  |  |

### Find filen på skrivebordet, højreklik og vælg klip.

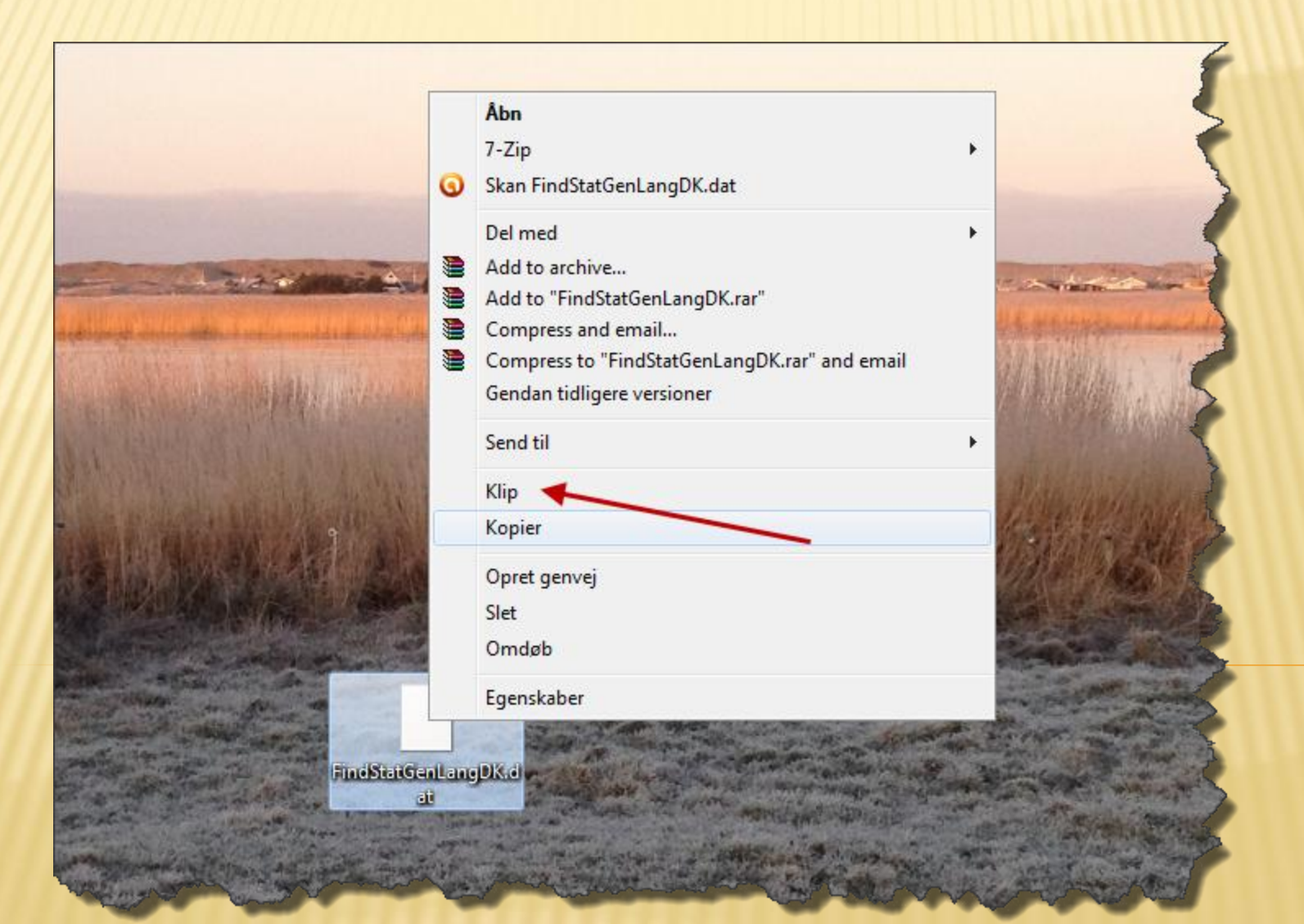

Nu skal vi have den danske sprogfil lagt ind unden makroen "FindStatGen". Åben GSAK og gå ind under fanebladet "**Tools**" og vælg "**Folder Finder**"

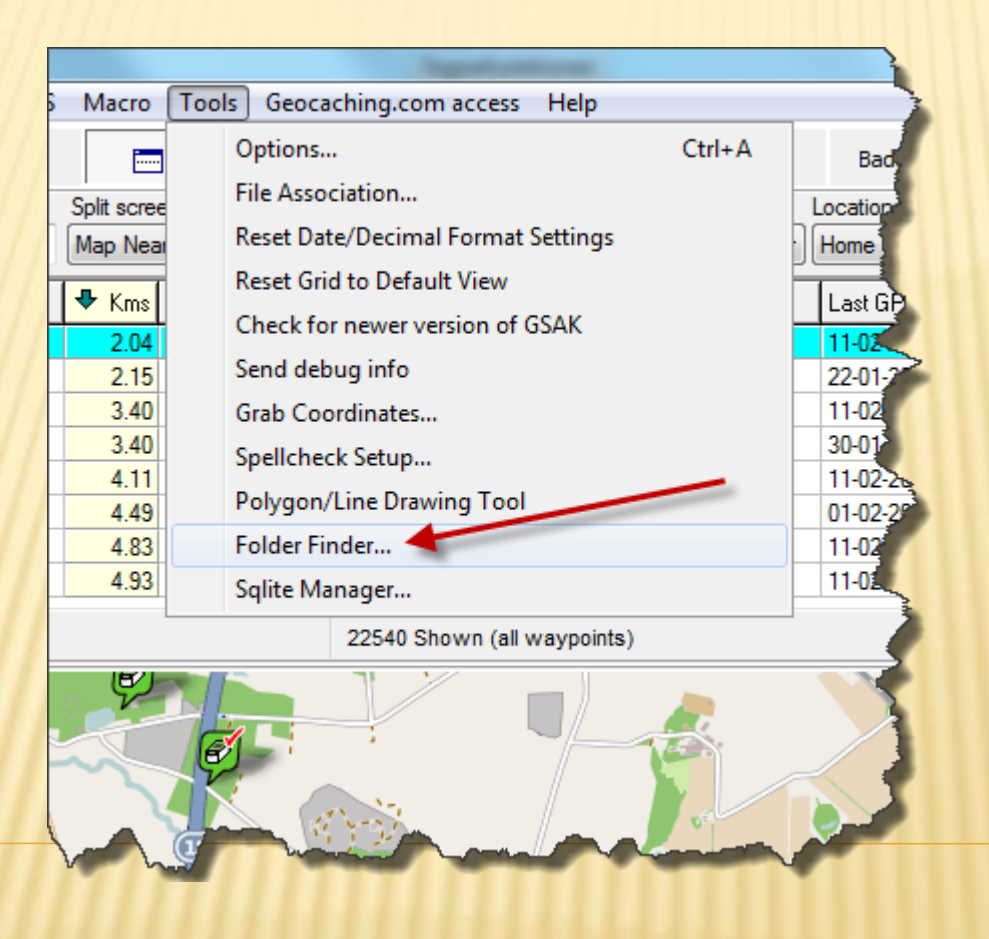

### I rullemenuen vælges "Macros"

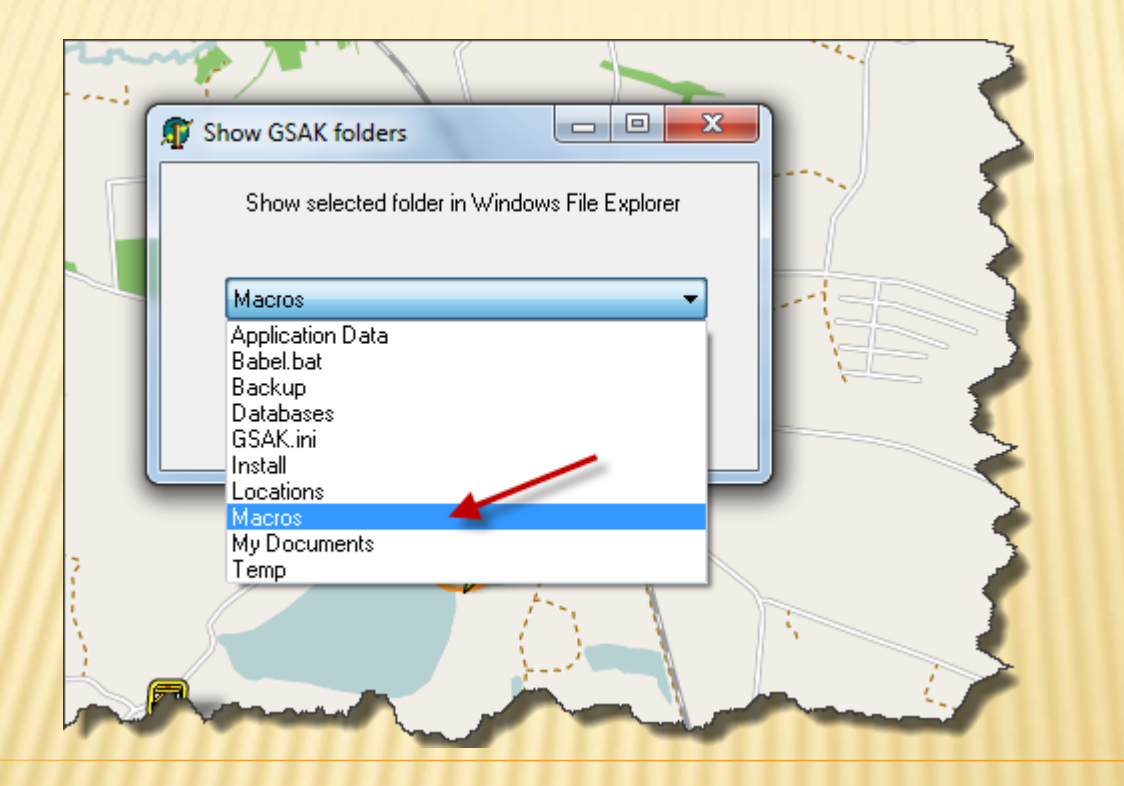

### Inde i makro mappen skal filen indsættes. Højreklik og vælg indsæt.

|                    |                                      |                  |                 | 559 11 10 05 |    |
|--------------------|--------------------------------------|------------------|-----------------|--------------|----|
| Organiser 🔻 Brænd  | Ny mappe                             |                  |                 |              | := |
| 🚖 Favoritter       | Navn                                 | Ændringsdato     | Туре            | Størrelse    |    |
| 퉬 Dropbox          | ] BadgeGen                           | 20-02-2012 20:01 | Filmappe        |              |    |
| 🐌 Overførsler      | 퉬 FindStatGenData                    | 13-06-2011 20:55 | Filmappe        |              |    |
| 📃 Seneste steder   | 퉬 myGME_Library                      | 27-03-2011 08:31 | Filmappe        |              |    |
| 🧾 Skrivebord       | 🔯 AddLogs.gsk                        | 13-06-2011 20:53 | GSAK Macro File | 112 KB       |    |
|                    | 📄 AddLogs                            | 19-06-2011 10:47 | XML-dokument    | 3 KB         |    |
| 🔰 Biblioteker      | 🔯 BadgeGen.gsk                       | 23-12-2011 16:55 | GSAK Macro File | 418 KB       |    |
| 🔚 Billeder         | BadgeGenData.db3                     | 18-12-2011 11:56 | DB3-fil         | 26 KB        |    |
| Dokumenter         | ខ 🖉 BadgeTemp                        | 19-02-2012 19:04 | HTML-dokument   | 53 KB        |    |
| 🎝 Musik            | 🔯 ChildDescription.gsk               | 06-02-2012 20:32 | GSAK Macro File | 1 KB         |    |
| 🛃 Videoer          | ColoradoExport.db3                   | 06-02-2012 20:29 | DB3-fil         | 48 KB        |    |
|                    | 🔯 CountryStateCounty - Overwrite.gsk | 15-08-2011 13:27 | GSAK Macro File | 1 KB         |    |
| 💐 Hjemmegruppe     | CrticalStop                          | 18-04-2011 18:31 | Wave-lyd        | 39 KB        |    |
|                    | 🔯 DbTextSearch.gsk                   | 23-03-2011 17:32 | GSAK Macro File | 24 KB        |    |
| 툦 Computer         | 🕘 Default                            | 04-01-2012 17:29 | HTML-dokument   | 24.622 KB    |    |
| 🏭 OS (C:)          | 🞒 Download attachment                | 09-09-2011 19:30 | HTML-dokument   | 1 KB         |    |
| B HP_RECOVERY (D:) | 🔯 Elevation.gsk                      | 19-02-2012 17:48 | GSAK Macro File | 14 KB        |    |
| My Web Sites on MS | 🔯 FindEraser.gsk                     | 24-03-2011 23:18 | GSAK Macro File | 30 KB        |    |
|                    | 📄 FindEraser                         | 24-03-2011 23:20 | XML-dokument    | 1 KB         |    |
| 陣 Netværk          | 🔯 FindersOfCaches.gsk                | 04-01-2012 23:05 | GSAK Macro File | 1 KB         |    |
| 👰 DENNIS-PC        | 🔯 FindStatGen3.gsk                   | 06-09-2011 19:37 | GSAK Macro File | 652 KB       |    |
| NULTIMAND-HP       | FindStatGenLangDK.dat                | 09-09-2011 19:37 | DAT-fil         | 15 KB        |    |
| 🖳 RENEMEDIACENTER  | FindStatGenNotes1.dat                | 19-02-2012 19:05 | DAT-fil         | 1 KB         |    |
|                    | FindStatGenNotes1B.dat               | 19-02-2012 19:05 | DAT-fil         | 1 KB         |    |

Når den danske sprogfil er indsat skal vi lige have sikret os, at vi har vi har de 2 danske kort, kommunekortet og regionskortet til rådighed når vi kommer så langt i forløbet. Så lad makro mappen stå åben – du skal bruge den lige om lidt. Indstilling af sprog kommer senere, når vi går i gang med selve opsætningen af statistikken.

De 2 kort vi skal bruge senere i opsætningsforløbet, skal vi nu have fundet og lagt ind i vores makro mappe.

Gå til hjemmesiden: <u>http://gsak.net/board/MapFileIndex.php</u>

## På siden finder du de ønskede filer – i dette tilfælde de 2 filer indeholdende kortene over Danmark.

| FindStatGenMapCzechCounty       | V0.1 | Mejstro     | 2009-01-27 | Czech Republic - County   |
|---------------------------------|------|-------------|------------|---------------------------|
| FindStatGenMapCzechStatesShaded | V0.1 | kikonan     | 2009-11-01 | Czech states              |
| FindStatGenMapDenmarkCounties   | V0.2 | renelm      | 2011-10-09 | Denmark Municipalities    |
| FindStatGenMapDenmarkStates     | V1   | Yellow ants | 2010-10-16 | Denmark States            |
| FindStatGenMapFinland           | V0.7 | The CEO     | 2011-01-29 | Finland & Åland Maakunnat |
|                                 |      |             |            |                           |

#### ile Posted: October 09, 2011 02:52 pm

New County-file for Denmark (v0.2). Some counties have changed name and some have merged into bigger counties

There is currently an issue with the spelling of 'Aarhus' in the polygon-files, but internally GSAK set the county-name c have been sent and should be updated shortly.

The colour scheme has changed from the original 'LSD-theme' to shades of green.

|               |                                              | Abner FindStatGenMapDenmarkCounties.dat                    |
|---------------|----------------------------------------------|------------------------------------------------------------|
| · '           | This map-file is really made by NeverWalkAli | Du har valgt at åbne                                       |
| E             | EDIT: revision added to post                 | FindStatGenMapDenmarkCounties.dat                          |
| -             | This come edited by renelm on Octor of       | som er en: dat File (3,6 KB)<br>fra: http://gsak.net       |
| 1             | Attached File ( Number of downloads: 118 )   | ad skal Firefox gøre med denne fil ?                       |
|               | FindStatGenMapDenmarkCounties.dat            | <u>Å</u> bn med <u>Søg</u>                                 |
| -             |                                              |                                                            |
| (             | Caches in Denmark                            | Gør dette <u>a</u> utomatisk for filer som denne fremover. |
| file <u>r</u> | Posted: October 09, 2011 08:51 pm            |                                                            |
| '             | Maine Towns VO.1                             | OK Annulier                                                |

This map file is for for Maine's 917 Towns. A user data field will have to be populated with the towns - use ME Towns.

Klik på den første fil . På siden, du nu kommer til klikker du på .dat-filen og gemmer den evt. på dit skrivebord.

Gentag dette for den næste fil.

### Filerne skal nu lægges ind i makro mappen fra før.

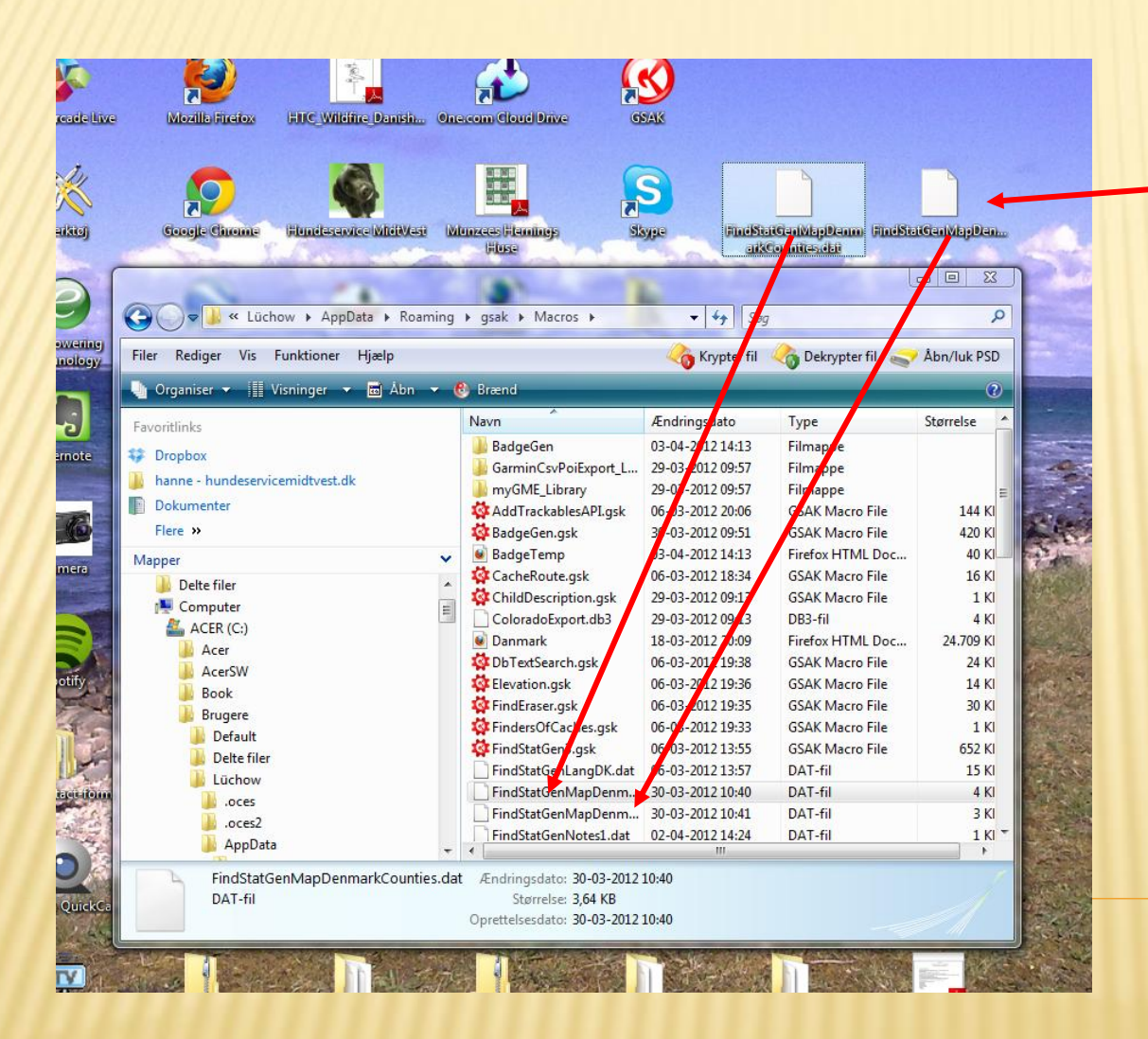

Klip/indsæt eller træk filerne fra skrivebordet ind i makro mappen.

Hvis du kom til at lukke mappen før, så find den igen vha. "folder finder" under fanebladet "Tools" i GSAK

Lad mappen stå åben lidt endnu, når kort-filerne er lagt ind. Nu er alle tre makroer installeret, og de ekstra filer for sprog og kort som vi får brug for undervejs er lagt ind i vores makro mappe.

Vi er nu klar til begynde opsætningen af statistikkerne.

Vi skal have fat i makro mappen igen...

### I mappen finder du "**GenUploadStats.gsk**". Højreklik på den og vælg egenskaber

|             | 💱 FindEraser.gsk            |       | 24-03-2011 23:18               | GSAK Macro File | 30 KB    |   |
|-------------|-----------------------------|-------|--------------------------------|-----------------|----------|---|
|             | FindEraser                  |       | 24-03-2011 23:20               | XML-dokument    | 1 KB     |   |
| ter         | 🙀 FindersOfCaches.gsk       |       | 04-01-2012 23:05               | GSAK Macro File | 1 KB     |   |
| (CI         | 🔹 FindStatGen3.gsk          |       | 06-09-2011 19:37               | GSAK Macro File | 652 KB   |   |
|             | FindStatGenLangDK.dat       |       | Åbn                            |                 | 15 KB    |   |
|             | FindStatGenNotes1.dat       |       | 7-Zip                          | •               | 1 KB     |   |
| ippe        | FindStatGenNotes1B.dat      | 0     | Skan GenUploadStats.gsk        |                 | 1 KB     |   |
|             | FindStatGenNotes1C.dat      | Ĩ     | Åbn med                        | +               | 1 KB     |   |
|             | FindStatGenNotes2.dat       |       |                                |                 | 1 KB     |   |
|             | FindStatGenNotes2B.dat      | _     | Del med                        | •               | 1 KB     |   |
| VERY (D:)   | FindStatGenNotes2C.dat      |       | Add to archive                 |                 | 1 KB     |   |
| lites on MS | FindStatGenNotes3.dat       |       | Add to "GenUploadStats.rar"    |                 | 0 KB     |   |
|             | FindStatGenNotes3B.dat      |       | Compress to "GenUnloadStats ra | ar" and email   | 0 KB     |   |
|             | FindStatGenNotes3C.dat      |       | Gendan tidligere versioner     |                 | 0 KB     |   |
| c           | FindStatGenNotes4.dat       |       | j                              |                 | 0 KB     |   |
| ND-HP       | FindStatGenNotes4B.dat      |       | Send til                       | +               | 0 KB     |   |
| IACENTER    | FindStatGenNotes4C.dat      |       | Klip                           |                 | 0 KB     |   |
|             | FindStatGenNotesTest        |       | Kopier                         |                 | 48 KB    | : |
|             | FoundStatsSQLLite.db3       |       |                                |                 | 9.215 KB |   |
|             | 🔯 FSGPlugin_AdditionalPlace |       | Opret genvej                   |                 | 65 KB    |   |
|             | 🔯 GarminExport.gsk          |       | Slet                           |                 | 175 KB   |   |
|             | 🔯 garmin-nuvi-exportgpx.gs  |       | Omdøb                          |                 | 1.217 KB |   |
|             | GenUploadStats.dat          |       | Egenskaber                     |                 | 1 KB     |   |
|             | 🔯 GenUploadStats.gsk        |       | 10-10-2011 23:20               | GSAK Macro File | 24 KB    |   |
|             | Geocoin_Ad_Displayed.BA     | DGEG  | GEN 02-10-2011 20:28           | BADGEGEN-fil    | 1 KB     |   |
|             | 🔯 Google_Map_V3.gsk         |       | 11-12-2011 18:49               | GSAK Macro File | 31 KB    |   |
|             | GoogleMapsNearestV3         |       | 15-02-2012 19:29               | XML-dokument    | 2 KB     |   |
|             | 🔮 GoogleMapsV3              |       | 04-01-2012 17:29               | XML-dokument    | 2 KB     |   |
|             | HTML_Google Jans Near       | et as | b. 13-2 147-09                 |                 | 35 KB    |   |

### Marker placeringen. Højreklik og vælg kopier.

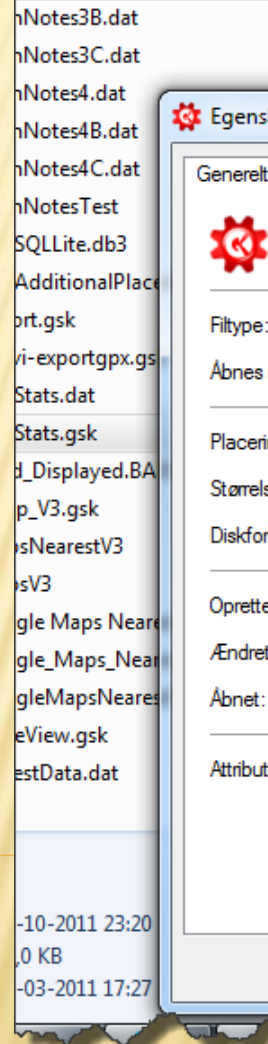

| 13-02-2012 19:56 DAT-                        | fil 0 KB                                                 |
|----------------------------------------------|----------------------------------------------------------|
| Egenskaber for GenUploadStats.gsk            | KB<br>KB                                                 |
| Generelt Sikkerhed Detaljer Tidligere versio | KB<br>KB                                                 |
| Filtype: GSAK Macro File (.gsk)              | КВ                                                       |
| Abnes med: 🕜 GSAK Geocaching prog            | Skift KB                                                 |
| Placering: \Users\Multimand\AppData\Ro       | Fortryd                                                  |
| Størrelse: 23,0 KB (23.579 byte)             | Klip                                                     |
| Diskforbrug: 24,0 KB (24.576 byte)           | Kopier                                                   |
| Oprettet: 23. marts 2011, 17:27:05           | Sæt ind                                                  |
| Ændret: 10. oktober 2011, 23:20:32           | Slet                                                     |
| Åbnet: 13. februar 2012, 19:56:23            | Marker alt                                               |
| Attributter: Skrivebeskyttet Skjult          | Højre til venstre-læseretning<br>Vis Unicode-kontroltegn |
|                                              | Indsæt Unicode-kontroltegn                               |
|                                              |                                                          |
| OK Ar                                        | Anvend                                                   |

### I GSAK går vi ind under fanebladet "Macro" og vælger "Run/Manage"

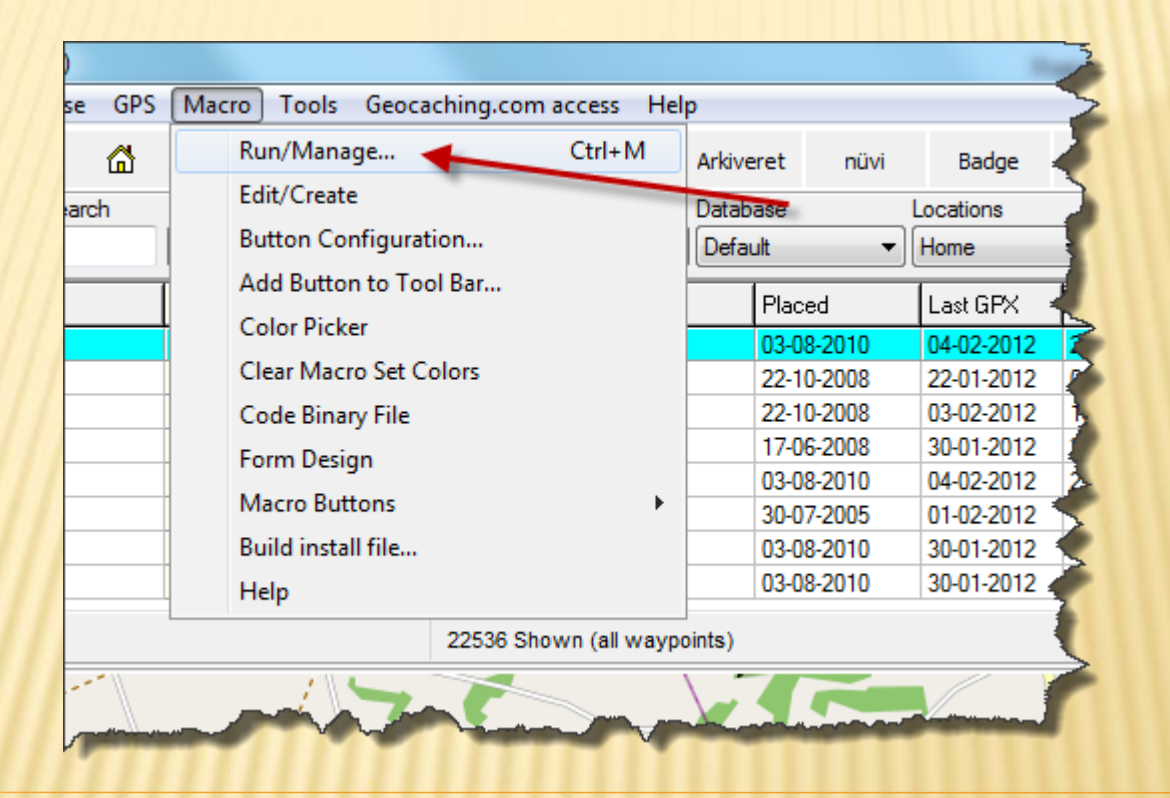

| Double click or press "Enter" on any macro to run it (right click to "edit")       Macros listed: 21 <ul> <li>Macros File</li> <li>Description</li> <li>Version</li> <li>File Date</li> <li>Last Run</li> <li>Run Court</li> <li>Author</li> <li>CogCache.gsk</li> <li>Log cache online using data kei</li> <li>1.1</li> <li>O9-02-2012 8:51:16 PM</li> <li>18-04-2011 12:58:43 PM</li> <li>1 clyde</li> </ul> HTML_Wide View gsk         Wide View Split Screen Viewer <li>3.8</li> <li>23-03-2011 5:30:15 PM</li> <li>O4-01-2012 5:35:13 PM</li> <li>111 Nash T</li> Google_MapsNearestV3.gsk         Google MapsNearest V3 Split Sc <li>0.3</li> <li>0.40-10:2012 5:37:44 PM</li> <li>15-02-2012 7:29:07 PM</li> <li>765 Lignum</li> <li>Google_Map_V3.gsk</li> <li>Google Maps V3</li> <li>2.8</li> <li>11-12:2011 6:49:26 PM</li> <li>0.40-10:2012 5:29:12 PM</li> <li>3 lignum:</li> <li>Gen Upload Stats gsk</li> <li>Generate and Upload stats to G</li> <li>1.60</li> <li>10-10-2011 11:20:31 PM</li> <li>10-20-2012 8:28:37 PM</li> <li>107 lignum:</li> <li>gamin-nuvi-exportgpx gsk</li> <li>All Gamin Nuvis - Geocaching F</li> <li>2.0</li> <li>20-07-2011 8:27:48 PM</li> <li>06-02-2012 8:28:37 PM</li> <li>107 lignum:</li> <li>gamin-nuvi-exportgpx gsk</li> <li>All Gamin Nuvis - Geocaching F</li> <li>2.0</li> <li>2.0</li> <li>2.</li>                                                                                                    | In | istalled Macros<br>Online Macro In | Other      |          | Search          | [                      |         |              | Clear              |            |            |               |         |       | Hom |
|----------------------------------------------------------------------------------------------------|----|------------------------------------|------------|----------|-----------------|------------------------|---------|--------------|--------------------|------------|------------|---------------|---------|-------|-----|
| ♠ Macro File       Description       Version       File Date       Last Run       Run Count       Author         LogCache.gsk       Log cache online using data key       1.1       09-02-2012 8:51:16 PM       18-04-2011 12:58:43 PM       1       clyde         HTML_Wide View.gsk       Wide View Split Screen Viewer       3.8       23-03-2011 5:30:15 PM       04-01-2012 5:35:13 PM       1111       Nash T         HTML_GoogleMapsNearestV3.gsk       Google Maps Vacreet V3 Split Sc       0.3       04-01-2012 5:37:44 PM       15-02-2012 7:29:07 PM       765       Lignum         Google_Map_V3.gsk       Google Maps V3       2.8       11-12-2011 6:49:26 PM       04-01-2012 5:29:12 PM       3       lignum         GenUpload Stats.gsk       Generate and Upload stats to G       1.60       10-10-2011 11:20:31 PM       13-02-2012 7:26:22 PM       102       hulkma         gamin-nuvi-exportgpx.gsk       All Gamin Nuvis - Geocaching F       2.0       20-07-2011 8:27:48 PM       06-02-2012 8:28:37 PM       107       lignum:         gamin-nuvi-exportgpx.gsk       All Gamin Nuvis - Geocaching F       2.0       20-07-2011 5:33:19 PM       07-01-2012 6:30:11 PM       3 The Cl         FindStatistics Generator (4.2)       4.2.05       06-09-2011 6:37:43 PM       25-12-2011 7:48:13 PM       11 Test       1       1       1                                                                                                    | _  | Double click or pres               | ss "Enter  | " on any | / macro to run  | it (right click to "ed | dit")   |              |                    |            |            | Macros listed | : 21    | _     | L   |
| LogCache.gskLog cache online using data key1.109-02-2012 8:51:16 PM18-04-2011 12:58:43 PM1clydeHTML_Wide View.gskWide View Split Screen Viewer3.823-03-2011 5:30:15 PM04-01-2012 5:35:13 PM111NashTHTML_GoogleMapsNearestV3.gskGoogle_MapsNearest V3 Split Sc0.304-01-2012 5:37:44 PM15-02-2012 7:29:07 PM765LignumGoogle_Map_V3.gskGoogle Maps V32.811-12-2011 6:49:26 PM04-01-2012 5:29:12 PM3lignumGenUpload Stats.gskGenerate and Upload stats to G1.6010-10-2011 11:20:31 PM13-02-2012 7:56:22 PM102hulkmaGaminExport.gskUniversal Gamin GPX Export1.3.2902-10-2011 8:27:48 PM06-02-2012 8:28:37 PM107lignumgamin-nuvi-exportgpx.gskAll Gamin Nuvis - Geocaching F2.020-07-2011 5:33:19 PM0PilotsnFSGPlugin_AdditionalPlacedCacheFSG Plugin - Display some additi1.0507-01-2012 6:10:31 PM07-01-2012 6:30:11 PM3The ClFindEraser.gskSets all caches in a database toLevation technology test1Test1Test1DocDiDbTextSearch.gskDatabase Text Search MacroCountry State County - Overwrite of Overwrite County, State & Cort13:06-2011 8:53:04 PM19-06-2011 10:46:58 AM51Kai TeBadgeGen gskGenerates badges baser on yo2.3413:06-2011 8:53:04 PM19-06-2011 10:46:58 AM51Kai Te                                                                                                    | L  | Macro File                         |            |          | Description     |                        | Version | File Date    |                    | Last Run   |            | Run Count     | Autho   | [ ^ ] |     |
| HTML_Wide View gsk       Wide View Split Screen Viewer       3.8       23-03-2011 5:30:15 PM       04-01-2012 5:35:13 PM       111       NashT         HTML_GoogleMapsNearestV3.gsk       Google MapsNearest V3 Split Sc       0.3       04-01-2012 5:37:44 PM       15-02-2012 7:29:07 PM       765       Lignum         Google_Map_V3.gsk       Google Maps V3       2.8       11-12-2011 6:49:26 PM       04-01-2012 5:29:12 PM       3       lignum:         GenUploadStats.gsk       Generate and Upload stats to GI       1.60       10-10-2011 11:20:31 PM       13-02-2012 7:56:22 PM       102       hulkmaz         GaminExport.gsk       Universal Gamin GPX Export       1.3.29       02-10-2011 8:27:48 PM       06-02-2012 8:28:37 PM       107       lignum:         gamin-nuvi-exportgpx.gsk       All Gamin Nuvis - Geocaching F       2.0       20-07-2011 5:33:19 PM       0       Pilotsn         FSGPlugin_AdditionalPlacedCache       FSG Plugin - Display some additi       1.05       07-01-2012 6:10:31 PM       07-01-2012 6:30:11 PM       3       The CL         FindStatGen3.gsk       Find Statistics Generator (4.2)       4.2.05       06-09-2011 6:37:43 PM       25-12-2011 7:48:13 PM       11       Rutsor         FindEraser.gsk       Sets all caches in a database to       Vælg "BadgeGen"       1       0       lignum:                                                                                                    | L  | LogCache.gsk                       |            |          | Log cache on    | nline using data ke    | 1.1     | 09-02-2012   | 8:51:16 PM         | 18-04-2011 | 12:58:43 P | M 1           | clyde   |       |     |
| HTML_GoogleMapsNearestV3.gsk       GoogleMapsNearestV3 Split Sc 0.3       04-01-2012 5:37:44 PM       15-02-2012 7:29:07 PM       765 Lignum         Google_Map_V3.gsk       Google Maps V3       2.8       11-12-2011 6:49:26 PM       04-01-2012 5:29:12 PM       3 lignum;         GenUploadStats.gsk       Generate and Upload stats to G       1.60       10-10-2011 11:20:31 PM       13-02-2012 7:56:22 PM       102 hulkma;         GaminExport.gsk       Universal Gamin GPX Export -       13.29       02-10-2011 8:27:48 PM       06-02-2012 8:28:37 PM       107 lignum;         gamin-nuvi-exportgpx.gsk       All Gamin Nuvis - Geocaching F       2.0       20-07-2011 5:33:19 PM       0       Pilotsn         FSGPlugin_AdditionalPlacedCache       FSG Plugin - Display some addit       1.05       07-01-2012 6:10:31 PM       07-01-2012 6:30:11 PM       3 The Cl         FindStatGen3.gsk       Find Statistics Generator (4.2)       4.2.05       06-09-2011 6:37:43 PM       25-12-2011 7:48:13 PM       11       Rutsor         FindEraser.gsk       Sets all caches in a database t       Universite Country, State & Cor       1       Test       1       1       0       1       1       0       100 cDi       1       1       0       1       1       0       1       1       0       1       1       1       0                                                                                                    | L  | HTML_WideView                      | .gsk       |          | Wide View Sp    | olit Screen Viewer     | 3.8     | 23-03-2011   | 5:30:15 PM         | 04-01-2012 | 5:35:13 PM | 111           | Nash    | T     |     |
| Google_Map_V3.gsk       Google Maps V3       2.8       11-12-2011 6:49:26 PM       04-01-2012 5:29:12 PM       3 lignum:         GenUploadStats.gsk       Generate and Upload stats to G       1.60       10-10-2011 11:20:31 PM       13-02-2012 7:56:22 PM       102 hulkma         GaminExport.gsk       Universal Gamin GPX Export -       1.3.29       02-10-2011 8:27:48 PM       06-02-2012 8:28:37 PM       107 lignum:         gamin-nuvi-exportgpx.gsk       All Gamin Nuvis - Geocaching F       2.0       20-07-2011 5:33:19 PM       0 Pilotsn         FSGPlugin_AdditionalPlacedCache       FSG Plugin - Display some additi       1.05       07-01-2012 6:10:31 PM       07-01-2012 6:30:11 PM       3 The Cl         FindStatGen3.gsk       Find Statistics Generator (4.2)       4.2.05       06-09-2011 6:37:43 PM       25-12-2011 7:48:13 PM       11 Rutsor         FindersoftCaches.gsk       Shows Top 100 of cachers with       Vælg "BadgeGen"       1 lognum:       1 lognum:         Db TextSearch.gsk       Database Text Search Macro       Tryk "Run"       3 Wayne         BadgeGen.gsk       Generates badges based on yo       138 ky.m.g       138 ky.m.g         AddLogs.gsk       Add missing logs in a waypoint       2.34       13-06-2011 8:53:04 PM       19-06-2011 10:46:58 AM       51 Kai Te                                                                                                    | L  | HTML_GoogleMa                      | psNeare    | stV3.gsł | GoogleMaps      | Vearest V3 Split So    | 0.3     | 04-01-2012   | 5:37:44 PM         | 15-02-2012 | 7:29:07 PM | 765           | Lignur  | r     |     |
| GenUploadStats.gsk       Generate and Upload stats to G 1.60       10-10-2011 11:20:31 PM       13-02-2012 7:56:22 PM       102 hulkma         GaminExport.gsk       Universal Gamin GPX Export - 1.3.29       02-10-2011 8:27:48 PM       06-02-2012 8:28:37 PM       107 lignumi         gamin-nuvi-exportgpx.gsk       All Gamin Nuvis - Geocaching F       2.0       20-07-2011 5:33:19 PM       0       Pilotsn         FSGPlugin_AdditionalPlacedCache       FSG Plugin - Display some additi       1.05       07-01-2012 6:10:31 PM       07-01-2012 6:30:11 PM       3       The Cl         FindStatGen3.gsk       Find Statistics Generator (4.2)       4.2.05       06-09-2011 6:37:43 PM       25-12-2011 7:48:13 PM       11       Rutsor         FindersoftCaches.gsk       Shows Top 100 of cachers with       42.05       06-09-2011 6:37:43 PM       25-12-2011 7:48:13 PM       11       Rutsor         FindEraser.gsk       Sets all caches in a database to       Vælg "BadgeGen"       0       lignumi         Db TextSearch.gsk       Database Text Search Macro       Tryk "Run"       3       Wayne         BadgeGen.gsk       Generates badges baser on yo       138 ky.m.g       138 ky.m.g         AddLogs.gsk       Add missing logs to a waypoint       2.34       13-06-2011 8:53:04 PM       19-06-2011 10:46:58 AM       51       Kai Te <td>L</td> <td>Google_Map_V3.</td> <td>gsk</td> <td></td> <td>Google Maps</td> <td>V3</td> <td>2.8</td> <td>11-12-2011</td> <td>6:49:26 PM</td> <td>04-01-2012</td> <td>5:29:12 PM</td> <td>3</td> <td>lignum</td> <td>16</td> <td></td> | L  | Google_Map_V3.                     | gsk        |          | Google Maps     | V3                     | 2.8     | 11-12-2011   | 6:49:26 PM         | 04-01-2012 | 5:29:12 PM | 3             | lignum  | 16    |     |
| GaminExport.gsk       Universal Gamin GPX Export - (1.3.29       02-10-2011 8:27:48 PM       06-02-2012 8:28:37 PM       107 lignumi         gamin-nuvi-exportgpx.gsk       All Gamin Nuvis - Geocaching F       2.0       20-07-2011 5:33:19 PM       0       Pilotsn         FSGPlugin_AdditionalPlacedCache       FSG Plugin - Display some addit       1.05       07-01-2012 6:10:31 PM       07-01-2012 6:30:11 PM       3       The Cl         FindStatGen3.gsk       Find Statistics Generator (4.2)       4.2.05       06-09-2011 6:37:43 PM       25-12-2011 7:48:13 PM       11       Rutsor         FindEraser.gsk       Sets all caches in a database to       Vælg "BadgeGen"       1       DocDi       E         DbTextSearch.gsk       Database Text Search Macro       Tryk "Run"       6       Kai Te       3       Wayne         BadgeGen.gsk       Generates badges based on yo       2.34       13-06-2011 8:53:04 PM       19-06-2011 10:46:58 AM       51       Kai Te                                                                                                    | L  | Gen Upload Stats.g                 | jsk        |          | Generate and    | Upload stats to G      | (1.60   | 10-10-2011   | 11:20:31 PM        | 13-02-2012 | 7:56:22 PM | 102           | hulkm   | ā     |     |
| gamin-nuvi-exportgpx.gsk       All Gamin Nuvis - Geocaching F 2.0       20-07-2011 5:33:19 PM       0       Pilotsn         FSGPlugin_AdditionalPlacedCache       FSG Plugin - Display some additi       1.05       07-01-2012 6:10:31 PM       07-01-2012 6:30:11 PM       3       The Cl         FindStatGen3.gsk       Find Statistics Generator (4.2)       4.2.05       06-09-2011 6:37:43 PM       25-12-2011 7:48:13 PM       11       Rutsor         FindersOfCaches.gsk       Shows Top 100 of cachers with       42.05       06-09-2011 6:37:43 PM       25-12-2011 7:48:13 PM       11       Rutsor         FindersOfCaches.gsk       Sets all caches in a database to       Vælg "BadgeGen"       1       DocDi         Elevation.gsk       Elevation technology test       0       lignum:       0       lignum:       0       lignum:       1       3       Wayne         OcountryStateCounty - Overwrite gs/ Overwrite Country, State & Con       Tryk "Run"       6       Kai Te       138       ky.m.g         AddLogs.gsk       Add missing logs tra waypoint       2.34       13-06-2011 8:53:04 PM       19-06-2011 10:46:58 AM       51       Kai Te                                                                                                    | L  | GarminExport.gsk                   |            |          | Universal Gar   | min GPX Export         | 1.3.29  | 02-10-2011   | 8:27:48 PM         | 06-02-2012 | 8:28:37 PM | 107           | lignum  | 16    |     |
| FSGPlugin_AdditionalPlacedCache       FSG Plugin - Display some additi       1.05       07-01-2012 6:10:31 PM       07-01-2012 6:30:11 PM       3 The Cl         FindStatGen3.gsk       Find Statistics Generator (4.2)       4.2.05       06-09-2011 6:37:43 PM       25-12-2011 7:48:13 PM       11 Rutsor         FindersOfCaches.gsk       Shows Top 100 of cachers with       1       Test       1       1       Test         FindEraser.gsk       Sets all caches in a database to       Vælg "BadgeGen"       0       0       0       0       0       0       0       0       0       0       0       0       0       0       0       0       0       0       0       0       0       0       0       0       0       0       0       0       0       0       0       0       0       0       0       0       0       0       0       0       0       0       0       0       0       0       0       0       0       0       0       0       0       0       0       0       0       0       0       0       0       0       0       0       0       0       0       0       0       0       0       0       0       0       0                                                                                                    | L  | garmin-nuvi-export                 | tgpx.gsk   |          | All Garmin Nu   | vis - Geocaching F     | 2.0     | 20-07-2011   | 5:33:19 PM         |            |            | 0             | Pilotsr | i     |     |
| Find Statistics Generator (4.2)       4.2.05       06-09-2011 6:37:43 PM       25-12-2011 7:48:13 PM       11 Rutsor         FindersOfCaches.gsk       Shows Top 100 of cachers with       1       1       Test         FindersofCaches.gsk       Sets all caches in a database to       Vælg "BadgeGen"       1       DocDi         Elevation.gsk       Elevation technology test       0       0       0       0       0       0       0       0       0       0       0       0       0       0       0       0       0       0       0       0       0       0       0       0       0       0       0       0       0       0       0       0       0       0       0       0       0       0       0       0       0       0       0       0       0       0       0       0       0       0       0       0       0       0       0       0       0       0       0       0       0       0       0       0       0       0       0       0       0       0       0       0       0       0       0       0       0       0       0       0       0       0       0       0       0                                                                                                    | L  | FSGPlugin_Addition                 | onalPlace  | edCache  | FSG Plugin - I  | Display some addit     | i 1.05  | 07-01-2012   | 6:10:31 PM         | 07-01-2012 | 6:30:11 PM | 3             | The C   |       |     |
| FindersOfCaches.gsk       Shows Top 100 of cachers with       1       1       Test         FindEraser.gsk       Sets all caches in a database to       Vælg "BadgeGen"       1       DocDi         Elevation.gsk       Elevation technology test       0       lignum:         Db TextSearch.gsk       Database Text Search Macro       Tryk "Run"       3       Wayne         CountryStateCounty - Overwrite gs Overwrite Country, State & Con       6       Kai Te         BadgeGen.gsk       Generates badges based on yo       138       ky.m.g         AddLogs.gsk       Add missing logs to a waypoint       2.34       13-06-2011 8:53:04 PM       19-06-2011 10:46:58 AM       51       Kai Te                                                                                                    | L  | FindStatGen3.gsk                   | :          |          | Find Statistics | Generator (4.2)        | 4.2.05  | 06-09-2011   | 6:37:43 PM         | 25-12-2011 | 7:48:13 PM | L 11          | Rutso   | r     |     |
| FindEraser.gsk       Sets all caches in a database to       Vælg "BadgeGen"       1 DocDi         Elevation.gsk       Elevation technology test       0 lignum:         Db Text Search.gsk       Database Text Search Macro       Tryk "Run"       3 Wayne         Country StateCounty - Overwrite gs       Overwrite Generates badges based on yo       6 Kai Te         BadgeGen.gsk       Generates badges based on yo       138 ky.m.g         AddLogs.gsk       Add missing logs to a waypoint       2.34       13-06-2011 8:53:04 PM       19-06-2011 10:46:58 AM       51 Kai Te                                                                                                    | L  | FindersOfCaches.                   | gsk        |          | Shows Top 1     | 00 of cachers with     |         |              |                    |            |            | 1             | Test    |       | 0   |
| Elevation.gsk       Elevation technology test       0 lignum:         Db Text Search.gsk       Database Text Search Macro       Tryk "Run"       3 Wayne         Country State County - Overwrite osl Overwrite Country, State & Coa       6 Kai Te       6 Kai Te         BadgeGen.gsk       Generates badges based on yo       138 ky.m.g       138 ky.m.g         AddLogs.gsk       Add missing logs to a waypoint       2.34       13-06-2011 8:53:04 PM       19-06-2011 10:46:58 AM       51 Kai Te                                                                                                    | L  | FindEraser.gsk                     |            |          | Sets all cache  | es in a database to    |         | Vælg         | "BadgeG            | ien"       |            | 1             | DocD    | Ξ     |     |
| Db Text Search.gsk       Database Text Search Macro       Tryk "Run"       3 Wayne         CountryStateCounty - Overwrite gsl Overwrite Country, State & Con       6 Kai Te         BadgeGen.gsk       Generates badges based on yo       138 ky.m.g         AddLogs.gsk       Add missing logs to a waypoint       2.34       13-06-2011 8:53:04 PM       19-06-2011 10:46:58 AM       51 Kai Te                                                                                                    | L  | Elevation.gsk                      |            |          | Elevation tech  | hnology test           |         | 0            | -                  |            |            | 0             | lignum  | 16    |     |
| CountryStateCounty - Overwrite gs Overwrite Gountry, State & Con       6 Kai Te         BadgeGen.gsk       Generates badges based on yo       138 ky.m.g         AddLogs.gsk       Add missing logs to a waypoint       2.34       13-06-2011 8:53:04 PM       19-06-2011 10:46:58 AM       51 Kai Te                                                                                                    | L  | DbTextSearch.gs                    | k          |          | Database Tex    | kt Search Macro        |         | Т            | rvk " <b>Run</b> " |            |            | 3             | Wayn    | e     |     |
| BadgeGen.gsk         Generates badges based on yo         138 ky.m.g           AddLogs.gsk         Add missing logs to a waypoint         2.34         13-06-2011 8:53:04 PM         19-06-2011 10:46:58 AM         51 Kai Te                                                                                                    | Ļ  | CountryStateCoun                   | ity - Over | write.as | Overwrite Cou   | untry, State & Coa     |         |              | .,                 |            |            | 6             | Kai Te  |       |     |
| AddLogs.gsk Add missing logs to a waypoint 2.34 13-06-2011 8:53:04 PM 19-06-2011 10:46:58 AM 51 Kai Te                                                                                                    | ⊵  | BadgeGen.gsk                       |            |          | Generates ba    | dges based on yo       |         |              |                    |            |            | 138           | ky.m.g  |       |     |
|                                                                                                    | L  | AddLogs.gsk                        |            |          | Add missing lo  | ogs to a waypoint      | 2.34    | 13-06-2011   | 8:53:04 PM         | 19-06-2011 | 10:46:58 A | M 51          | Kai Te  | • _   |     |
|                                                                                                    |    |                                    |            |          |                 |                        |         |              |                    |            |            |               |         | _     |     |
|                                                                                                    |    |                                    |            |          |                 |                        |         |              |                    |            |            |               |         |       | -   |
|                                                                                                    |    |                                    | 3          | Run      | NEW Version     | 2 Install              | 🔶 Unir  | nstall 🖸 🖸 F | Re-sync            | Cancel     | 2 Hel      |               |         |       |     |

Vi starter lige med at indsætte stien til makroen "GenUploadStats" højreklik og vælg indsæt.

| ſ | C:\Users\Multimand\AppData\Roaming\gsak\macros\BadgeGen.gsk                                                                                                    |
|---|----------------------------------------------------------------------------------------------------|
|   | BadgeGen                                                                                                    |
|   | by ky.m.guy                                                                                                    |
|   | SHOW YOUR<br>ADVENTURE!                                                                                                    |
| l | Found Database: Default                                                                                                    |
| l | Placed Database: Default 🔹 🗖 Perform Refresh                                                                                                    |
| l | Username: multimand                                                                                                    |
|   | Home Coordinates: N56 04.187 E 009 04.810 Override                                                                                                    |
|   | Display                                                                                                    |
| l | All badges Bronze  and up. Size: 100 % Configure State Badges                                                                                                    |
| l | Date/Time     Interchables     Size     Sort Badges based on level     Size     Discussed allow                                                                                                    |
|   | Image: State in the state is a state in the state is a state in the state is a state in the state is a state is a                    |
| l | Ø D/T    Ø Location    Ø Belt     Light Colour: FFCCCC    Dark Colour: FF8080                                                                                                    |
|   | Trackables                                                                                                    |
| ć | Travel Bugs moved/discovered: 101  Geocoins moved/discovered: 158  Edit  Geocoins moved/discovered: 158  Edit  Geocoins moved/discovered: 158  Geocoins moved/discovered: 158  Geocoins moved/ |
|   | Suppress preview and "Complete" message                                                                                                    |
|   | Special Case Badges       Use this to help identify candidates         Special Helper       for the Scuba, Night-Owl and         Ten Year! Badges.       Settings Group:                                                                                                    |
|   | Autorun next time (with delay)                                                                                                    |
|   | ОК                                                                                                    |
|   | Support Website V3.1.22                                                                                                    |
| 1 |                                                                                                    |

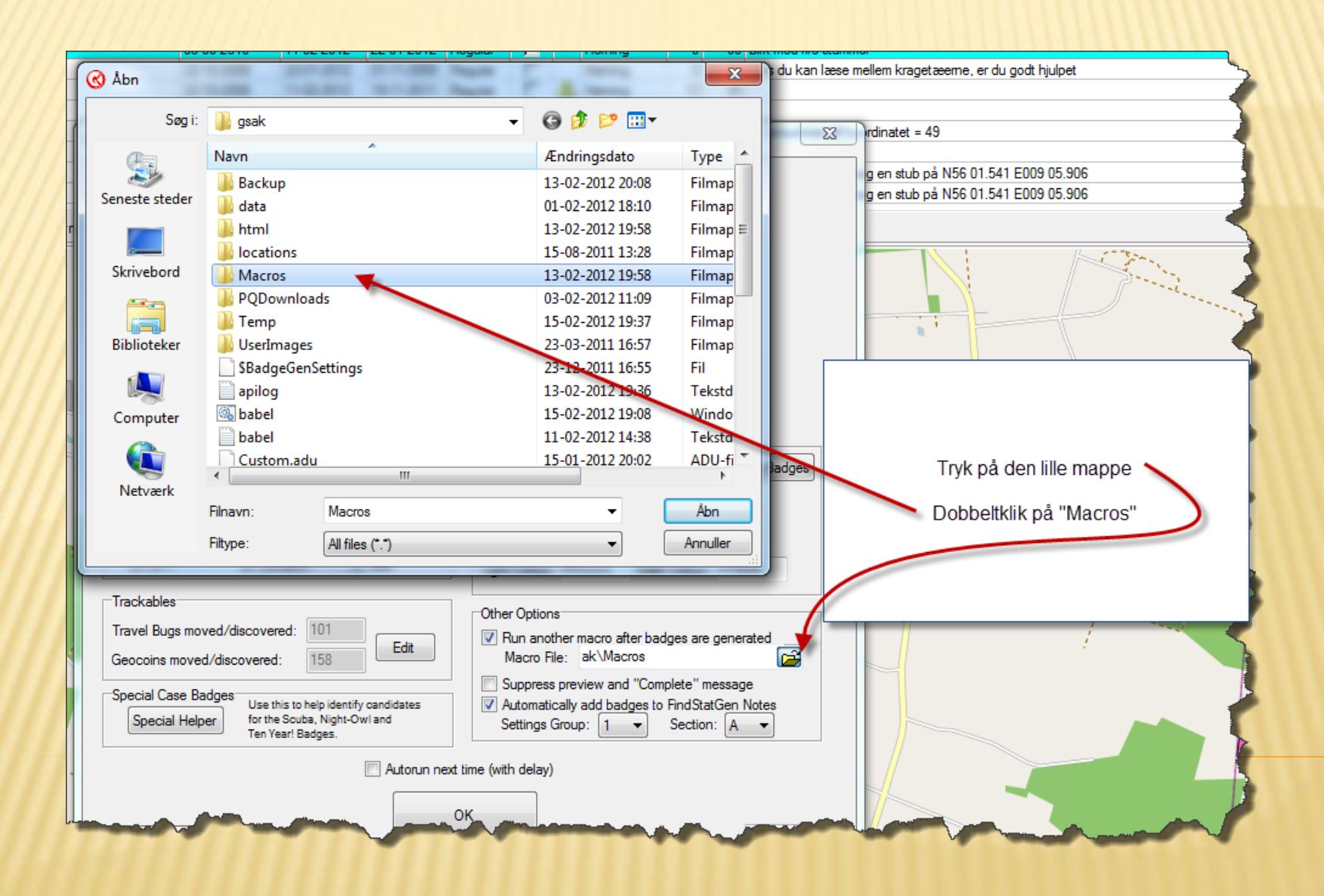

### Find "Gen UploadStats.gsk" og dobbeltklik på den

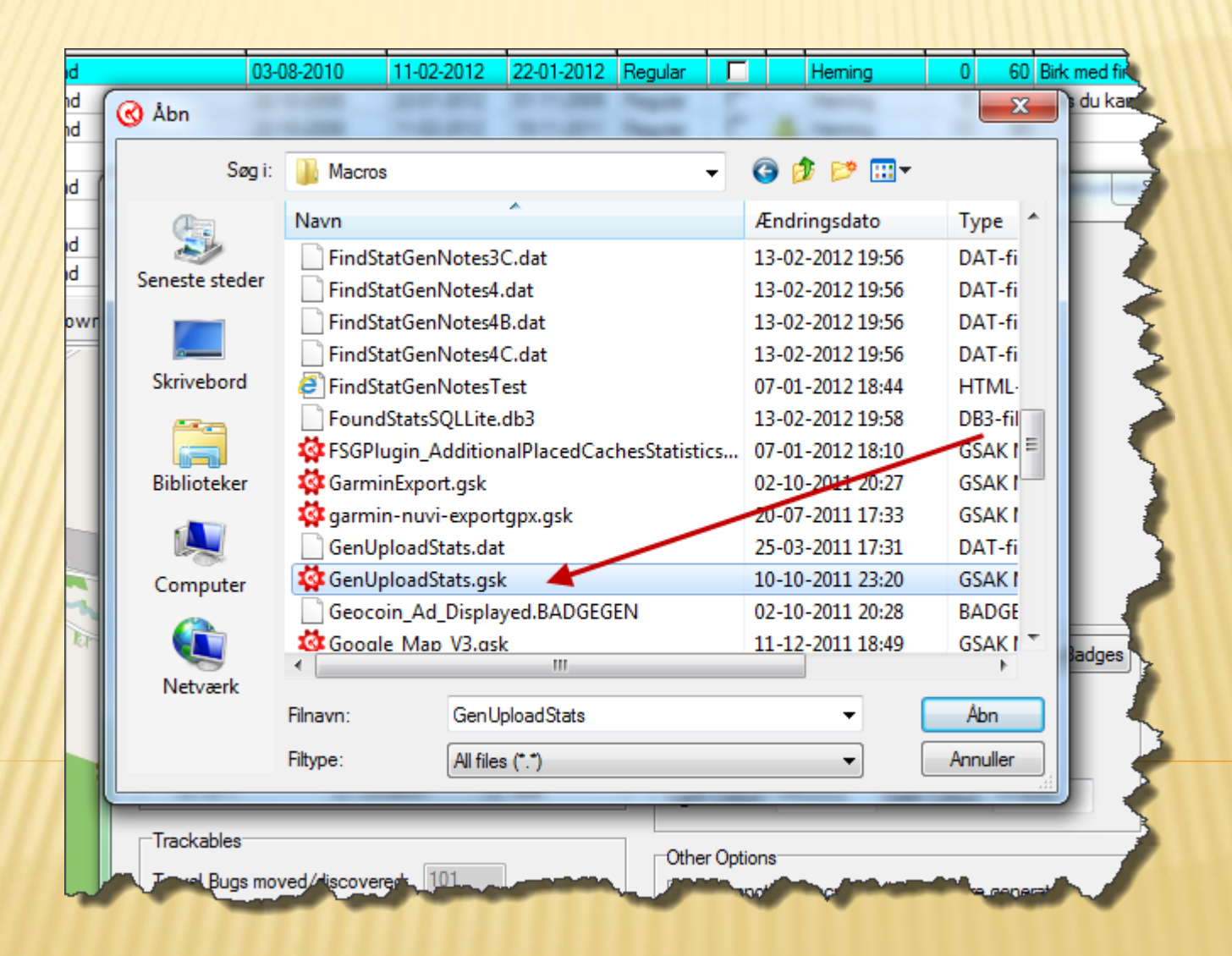

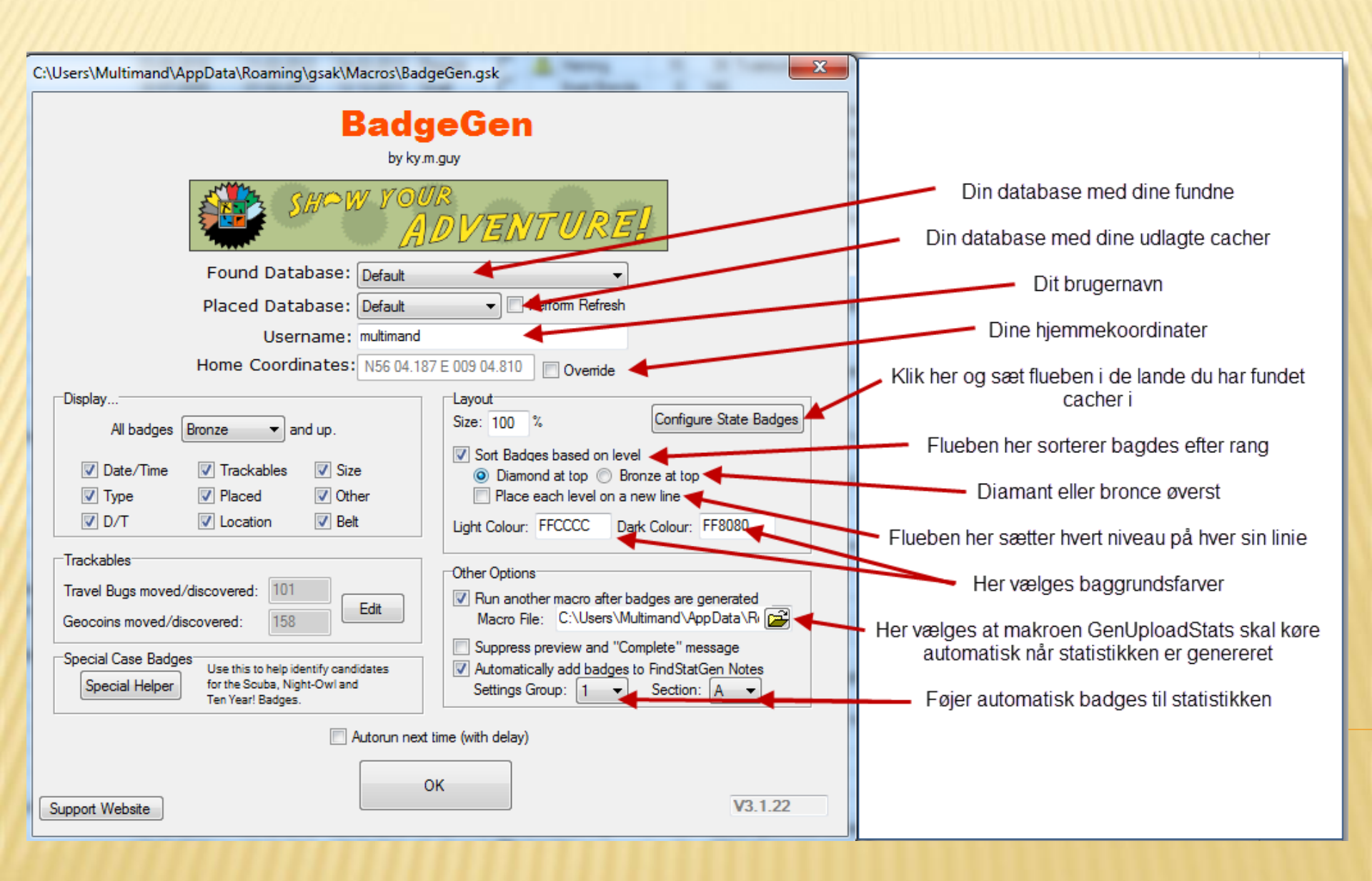

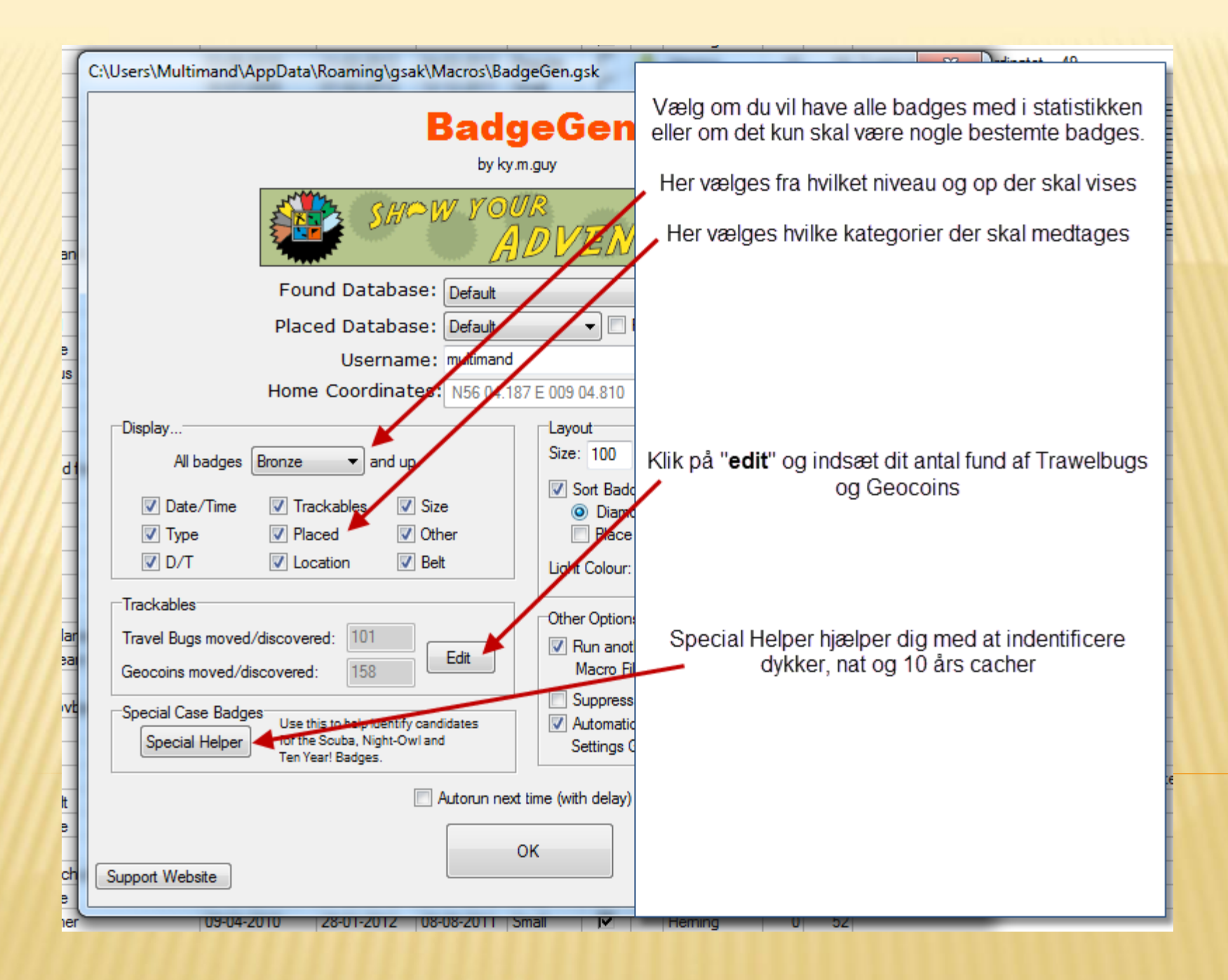

### Klik på "Special Helper"

|                                                                                                    | - |
|----------------------------------------------------------------------------------------------------|---|
| C:\Users\Multimand\AppData\Roaming\gsak\Macros\BadgeGen.gsk                                                                                                    |   |
| BadgeGen                                                                                                    |   |
| by ky.m.guy                                                                                                    |   |
| SHOW YOUR<br>ADVENTURE!                                                                                                    |   |
| Found Database: Default                                                                                                    |   |
| Placed Database: Default 🔹 🔲 Perform Refresh                                                                                                    |   |
| Username: multimand                                                                                                    |   |
| Home Coordinates: N56 04.187 E 009 04.810                                                                                                    |   |
| Display                                                                                                    |   |
| All badges Bronze 🔻 and up. Size: 100 % Configure State Badges                                                                                                    |   |
| Date/Time     Inc/cables     Size                                                                                                    |   |
| View of the second second |   |
| ☑ D/T         ☑ Location         ☑ Belt         Light Colour:         FFCCCC         Dark Colour:         FF8080                                                                                                    |   |
| Trackables Other Options                                                                                                    |   |
| Geocoins moved/discovered: 158 Edit Wacro File: C:\Users\Multimand\AppData\Ri                                                                                                    |   |
| Special Case Badges                                                                                                    |   |
| Special Helper for the Scuba, Night-Owl and Ten Yearl Badges.                                                                                                    |   |
| Autorun next time (with delay)                                                                                                    |   |
|                                                                                                    |   |
| OK V3.1.22                                                                                                    |   |
| U<br>109404-7010 78401-7017 (08408-7011 Smail ✔ Heming 00 57                                                                                                    |   |

## Du får nu tre muligheder for hjælp, tryk på månen for at finde dine fundne natcacher.

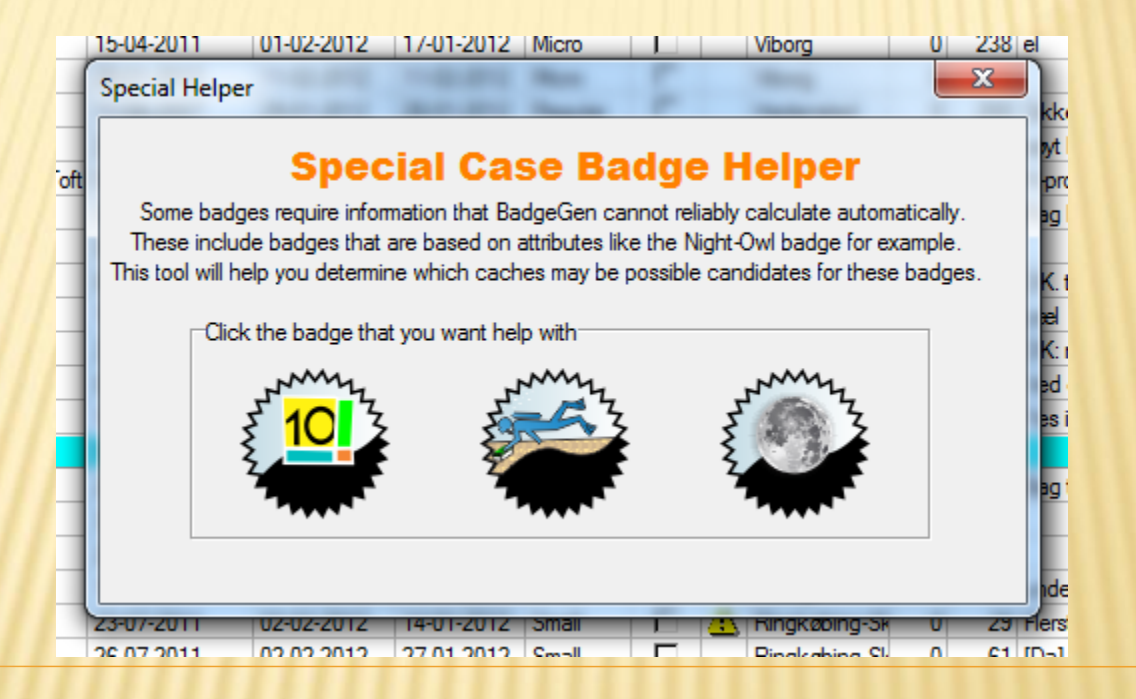

Efter at have kørt alle dine fund igennem og fundet potentielle natcacher bliver du spurgt om hver enkelt er en natcache eller ej

| Your log: | Så kom den endelig, Jeg havde læst om den på forum, og var derfor opmærksom på at den nok snart ville blive<br>frigivet. Toudal skrev her til aften om vi snart skulle til Hoverdal, dette var skrevet med et glimt i øjet, men skulle<br>senere vise sig at blive særdeles virkelighed. Ved 20 tiden hentede jeg Team B&V og Toudal for at køre mod<br>Hoverdal. Det var lidt tåget i Heming, men da vi nåede til Hoverdal var det meget tåget, og man kunne kun køre<br>meget langsomt. Co havde jo skrevet at det var bedst i klart vejr, så det var med forvisning om at det nok ikke lod |
|-----------|----------------------------------------------------------------------------------------------------|
|           | Is this cache a(n) Night Cache                                                                                                    |

### Samme søgning gennemføres for dykker og 10 års cacher

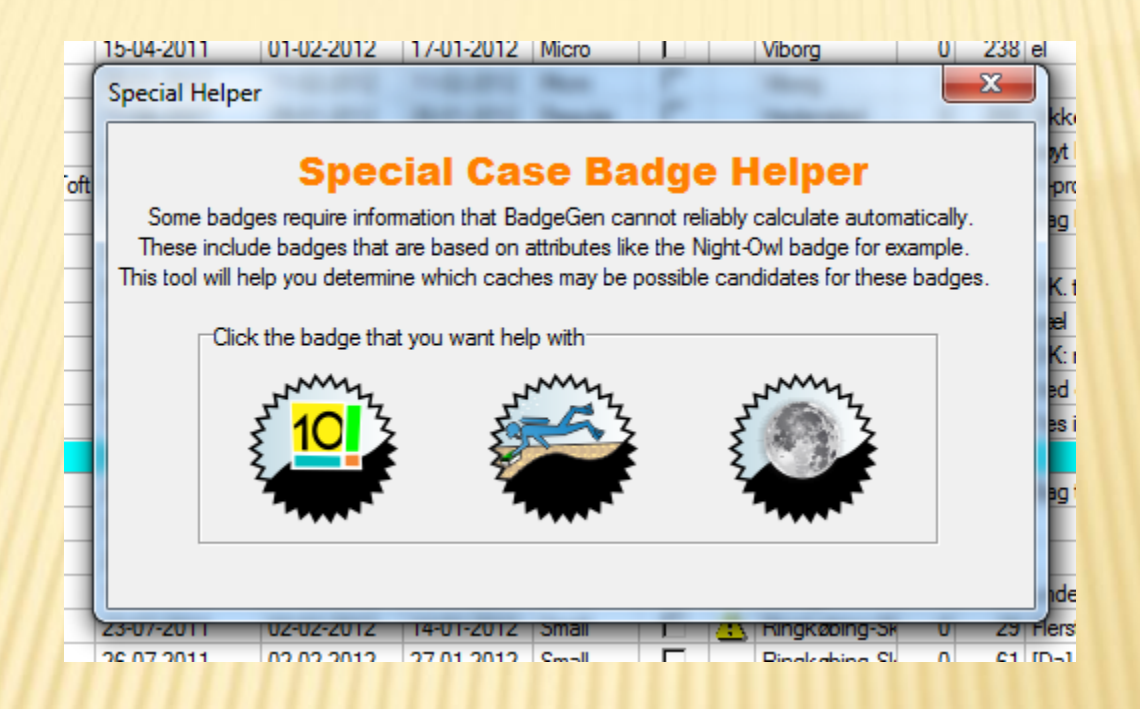

#### Slut af med at trykke på det røde kryds i øverste højre hjørne

### Efter endt opsætning vælges "Ok"

|      | 17-06-2008 30-01-2012 22-01-2012 Small 🔽 Heming 0 124                             |         |
|------|-----------------------------------------------------------------------------------|---------|
| 4    | C:\Users\Multimand\AppData\Roaming\gsak\Macros\BadgeGen.gsk                       | Indina  |
|      | and an and a state and a first the first of the                                   |         |
| H.   | BadgeGen                                                                          | a en    |
|      | by ky m guy                                                                       | g en    |
|      | - y - y - y                                                                       | g en    |
|      | SHOW YOUR                                                                         | g en    |
| 20   | ADVENTURE!                                                                        | g en    |
| an   |                                                                                   | ærer    |
|      | Found Database: Default                                                           |         |
| ł.   | Placed Database: Default 🔽 🔽 Perform Refresh                                      | e de    |
| e    | Username: multimand                                                               |         |
| JS   | Home Coordinates: N56 04.187 E 009 04.810 Overide                                 | IEN     |
|      |                                                                                   |         |
|      | Size: 100 % Configure State Badges                                                |         |
| nd f | All badges bronze v and up.                                                       | a falle |
| -    | Ø Date/Time      Ø Trackables      Ø Size     Ø Diamond at top      Bronze at top | Dem     |
|      | ☑ Type ☑ Placed ☑ Other                                                           | i em    |
|      | ☑ D/T ☑ Location ☑ Belt Light Colour: FFCCCC Dark Colour: FF8080                  |         |
|      |                                                                                   | me      |
| -    | Other Options                                                                     |         |
| Jan  | Iravel Bugs moved/discovered: 101 VRun another macro after badges are generated   |         |
|      | Geocoins moved/discovered: 158 Macro File: C:\Users\Multimand\AppData\Ri          |         |
| ovb  | Special Case Badges                                                               |         |
| -    | Special Helper for the Scuba, Night-Owland Settings Group: 1 Section: A           | le ra   |
| -    | Ten Year! Badges.                                                                 | avol    |
| tt   | Autorun next time (with delay)                                                    | avel    |
| е    |                                                                                   |         |
|      | ОК                                                                                |         |
| ich  | Support Website V3.1.22                                                           |         |
| e    | 109-04-2010 28-01-2012 08-08-2011 Small MV Heming 0 52                            | J sto   |
| 101  |                                                                                   |         |

Badge generatoren gennemgår nu dine fund, det tager tid og undervejs kan du blive spurgt om du vil opdatere state og county samt elevations, det svarer du ok til.

Til slut kommer der en meddelelse om at der er genereret x antal badges, vælg "**Ok**"

| 19.11                                                                           | 0 2000      | 00 02 20 12   | 21 01 2012  | unui                 |         |      | rioning        |   | 207 |           |
|---------------------------------------------------------------------------------|-------------|---------------|-------------|----------------------|---------|------|----------------|---|-----|-----------|
| 01-0                                                                            | 9-2009      | 30-01-2012    | 25-01-2012  | Regular              |         |      | Hemina         | 0 |     | [DK] Ve   |
| 19-0                                                                            | Message     |               |             |                      |         |      |                |   |     | Under st  |
| 02-1                                                                            | [           |               |             |                      |         |      |                |   |     |           |
| 30-0 Your badges have been generated in 5796.112 seconds. You have been awarded |             |               |             |                      |         |      |                |   |     |           |
| 05-0                                                                            | clipboard   | Press OK to v | riew badges | iy your bad <u>c</u> | jes nas | been | copied to your |   |     | Ved stut  |
| 08-0                                                                            | Chipsee and |               |             |                      |         |      |                |   |     | Se op, n  |
| 19-0                                                                            |             |               | 6           |                      | ····]   |      |                |   |     | Der er e  |
| 19-0                                                                            |             |               |             | 🗸 🗸 🗸                |         |      |                |   |     | Ved et li |
| 28-0                                                                            |             |               | _           | -                    | _       |      |                | _ |     | Husk no   |
| 19-03                                                                           | 9-2009      | 30-01-2012    | 30-12-2011  | Regular              | V       |      | Heming         | 0 | 112 | Ring før  |
| 20-1                                                                            | 1-2009      | 28-01-2012    | 23-12-2011  | Regular              |         | A    | Heming         | 0 | 58  |           |

### Dine badges bliver nu vist som en hjemmeside.

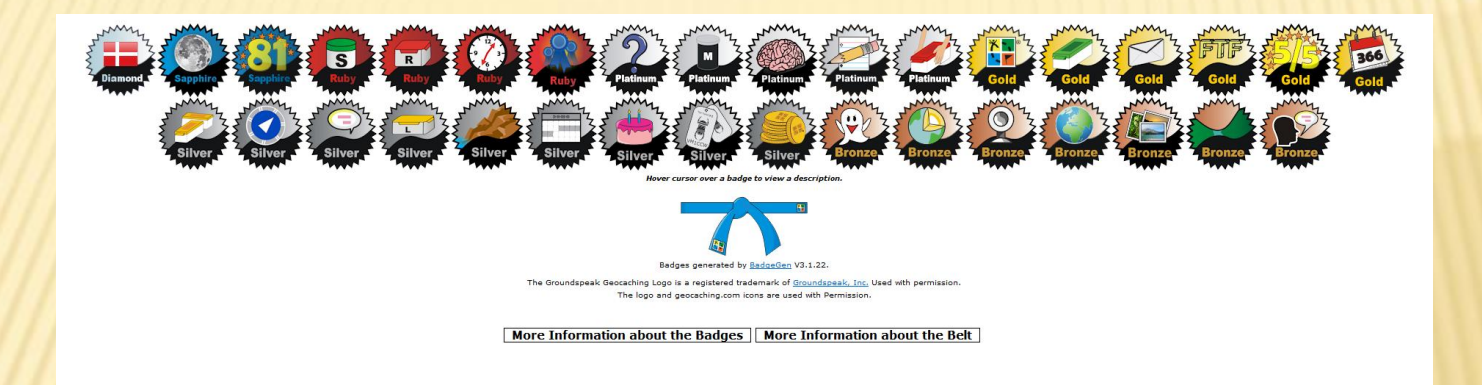

Gå tilbage til GSAK

Her er vi nu klar til at lave statistikken, men også her er der noget opsætning. Tryk "**Opsætning**"

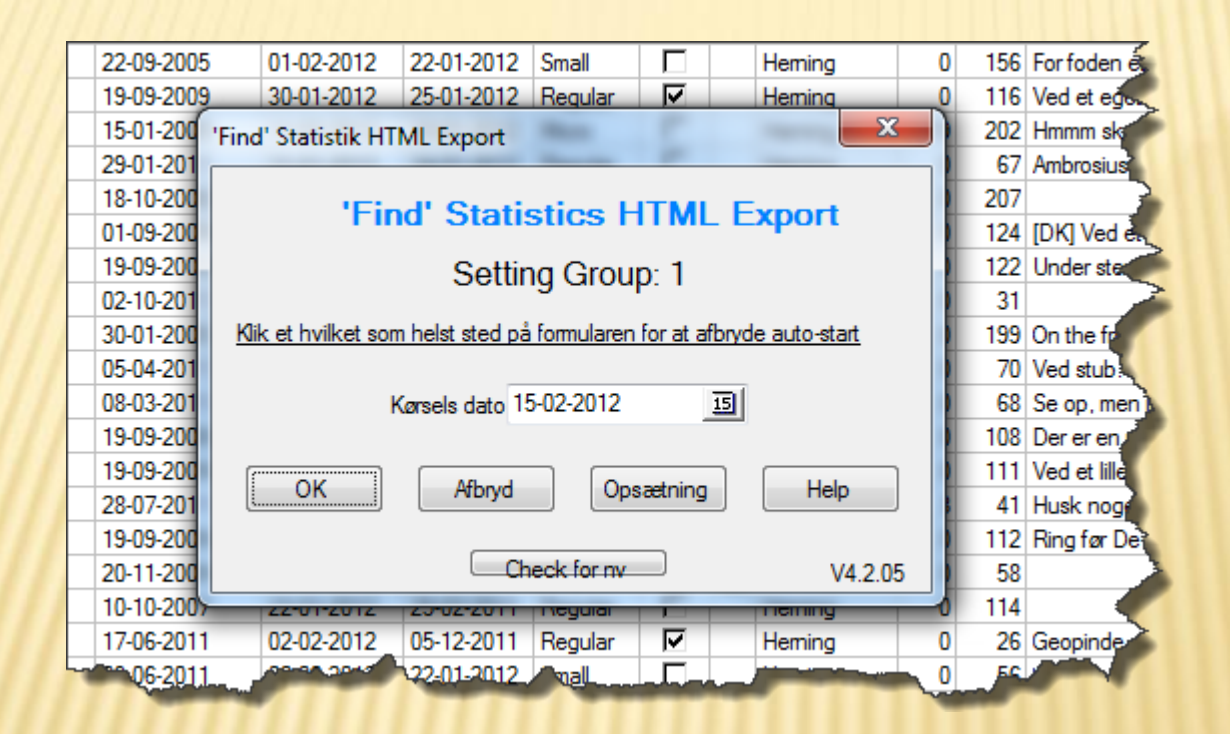

| Find Statistics HTML Export Op                                                                                                  | tions                        |                    | at 17 many                                                                                        |              | ×        |
|----------------------------------------------------------------------------------------------------|------------------------------|--------------------|---------------------------------------------------------------------------------------------------|--------------|----------|
| 'Find' Statistics H                                                                                                    | TML Export                   |                    |                                                                                                   |              |          |
| Found caches Database                                                                                                    | Default                      | ▼ OK?              | User Geocaching Name                                                                              | multimand    |          |
| Placed caches Database<br>Include Own Finds in Placed?                                                                          | Default                      | ▼ Edit<br>Sorts? ▼ | Show years in descending order?<br>Show all years                                                 | <b>V</b>     |          |
| Milestone separation<br>Use current sort order for mileston<br>(Normally leave unchecked)                                       | 100<br>es?                   | Edit<br>Types?     | Use Flat Shaded bars<br>Use Heat Map Shaded bars<br>Use 3D shaded bars?                           | ©<br>©<br>0  |          |
| FTF separation                                                                                                    | 1                            |                    | Shaded bar image source<br>(Select Remote for GC Profile)<br>Select report sections and display o | Local O      | Remote 💿 |
| 'Home' Location name<br>Style color<br>Language                                                                                 | Home Generator               | ▼<br>▼ #CAC089     | Under Language væ                                                                                 | elges dansk. |          |
| Exclude Locationless?<br>Show Cumulative Finds Chart?<br>Use Pie Charts?<br>Use Flag Icons?<br>Auto-Run macro next time (with c | Francais<br>Deutsch<br>Dansk |                    | Center Output?<br>Setting Group                                                                   |              |          |
| Use Heat Map Shading for chart                                                                                                  | s OK                         |                    | Cancel Help                                                                                       | 4 Save       | Сору     |

Lav en opsætning som ligner denne så kan du altid forsøge dig frem senere. Dog er det vigtigt at det er de rigtige databaser der henvises til med fundne og egne cacher

| Database med fundne cacher                                                     | Default                          | •          | OK?    | Geocaching navn multimand                                                                         |
|--------------------------------------------------------------------------------|----------------------------------|------------|--------|---------------------------------------------------------------------------------------------------|
| Database med egne cacher<br>Inkluder egne fund i placerede?                    | Default                          | ▼<br>Sorts | Edit   | Vis år i faldende rækkefølge? 📝<br>Vis alle år?                                                   |
| Milepæle separation                                                            | 100                              |            | Edit   | Søjler med skygger<br>Brug 'almindelige' søjler<br>Brug 'Antal vises som farveskala' søjler       |
| Vis aktuel rækkefølge for milepæl<br>(Skal normalt være umarkeret)             | e?                               | Турез      | s? 🔲   | Brug søjler med skygger?<br>Billed placering for søjler med skygge<br>(Vælg Remote for GC Profil) |
| FTF separation                                                                 | 1                                |            |        | Vælg rapport sektioner og visnings rækkefølge:                                                    |
| 'Home' positions-navn<br>Farve skema                                           | Home                             | •<br>• #   | CAC089 | Noter Numre Speciel                                                                               |
| Sprog                                                                          | Dansk                            | •          |        | Kort Højde Home                                                                                   |
| Ekskluder locationless?                                                        |                                  |            |        | Sektion rækkefølge                                                                                |
| Vis kummulativt fund diagram?<br>Brug lagkage-diagrammer?<br>Brug flag ikoner? |                                  | V<br>V     |        | Opdater kommuner (kun én gang)                                                                    |
| Autostart macro næste gang (me<br>Brug 'Antal vises som farveskala'            | d forsinkelse)<br>for diagrammer |            |        | Opsætnings gruppe                                                                                 |

### Vi skal dog lige kigge nærmere på disse "knapper"

| Sorts?      | Vis alle år?                                                                    | / By a stump |
|-------------|---------------------------------------------------------------------------------|--------------|
|             | Søjler med skygger                                                              |              |
| Edit        | Brug 'almindelige' søjler                                                       |              |
| Types?      | Brug søler med skvager?                                                         |              |
|             | Billed placering for søjler med skygge Lokal Remote (Vælg Remote for GC Profil) | r a big tree |
|             | Vælg rapport og visnings rækkefølge:<br>Nulstil default                         |              |
| - #CAC089   | Noter Numre Speciel                                                             |              |
|             | Kort Højde Home                                                                 |              |
|             | Sektion rækkefølge                                                              | 1            |
| ā           | Opdater (                                                                       |              |
| 1           | Centrér output?                                                                 |              |
| 2<br>]<br>] | Opsætnings gruppe<br>1 2 3 4 Gem Copy                                           | NG]          |
| Af          | bryd Help                                                                       |              |

Tryk på "Noter"

### I Notes skal der stå under Title: Achievement Badges

### I tekstfeltet under skal der stå: <subhead>BadgeGen Achievement Badges</subhead><file>BadgeGen/Archive/Current.htm</file>

| \Users\MULTIM~1\AppData\Roaming\gsak                                                                                                    | <pre>\Macros\FindStatGen3.gsk</pre>             | 1 Harris 6 1 |              |
|----------------------------------------------------------------------------------------------------|-------------------------------------------------|--------------|--------------|
| Notos                                                                                                    | Noter Group -                                   | 1            |              |
| Title: Achievement Badges                                                                                                    |                                                 | Test         | Stavekontrol |
| <subhead>BadgeGen Achievement Badges<!--</td--><td>/subhead&gt;<file>BadgeGen/Archive/Current</file></td><td>htm</td><td>*</td></subhead> | /subhead> <file>BadgeGen/Archive/Current</file> | htm          | *            |
|                                                                                                    |                                                 |              | ~            |
| Notes B<br>Title:                                                                                                    |                                                 | Test         | Stavekontrol |
| К<br>-                                                                                                    |                                                 |              | *            |
|                                                                                                    |                                                 |              | ~            |
| Notes C<br>Title:                                                                                                    |                                                 | Test         | Stavekontrol |
|                                                                                                    |                                                 |              | *            |
|                                                                                                    |                                                 |              | Ψ.           |
|                                                                                                    | ОК                                              | Afbryd       |              |

Slut af med at trykke på "Ok"

### Vælg "Numre"

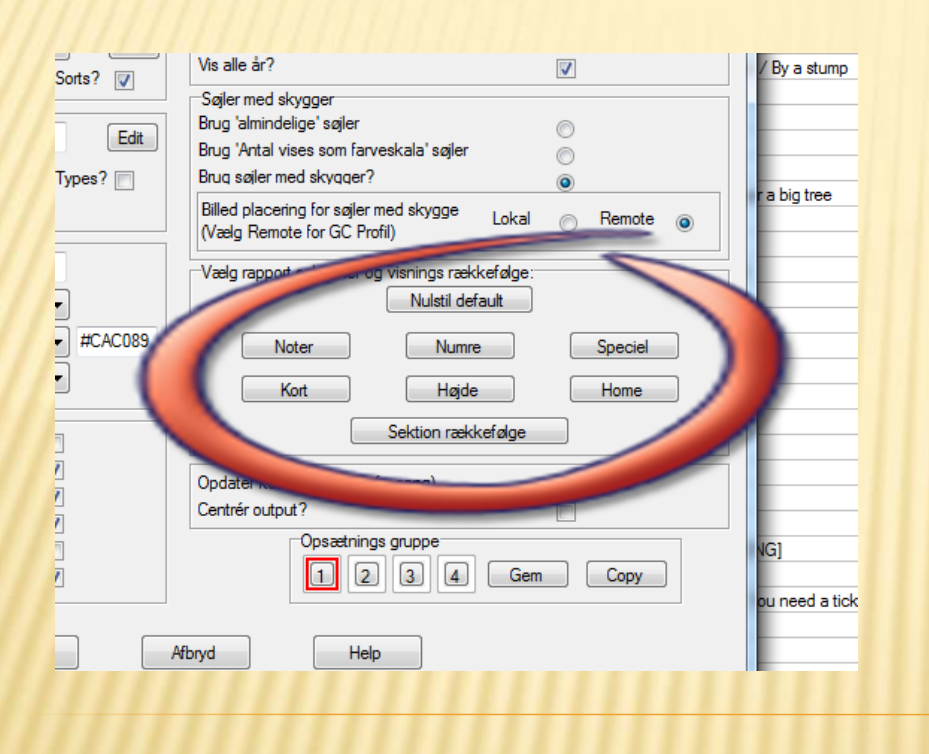

| 11-02 | 2-2012                | 22-01-2012    | Micro    |          | Herr     | ning |  |  |
|-------|-----------------------|---------------|----------|----------|----------|------|--|--|
| C:\   | Users\N               |               | ppData\F | Roaming  | \gs      | ×    |  |  |
|       |                       | Nogl          | e nur    | nre      |          |      |  |  |
|       | Total                 | ler:          |          |          | <b>V</b> |      |  |  |
|       | Samr                  | menhængend    | e:       |          | <b>V</b> |      |  |  |
|       | Bedste tids perioder: |               |          |          |          |      |  |  |
|       | Hurti                 | gste:         |          | <b>V</b> |          |      |  |  |
|       | Total                 | l afstand:    |          |          | <b>V</b> |      |  |  |
|       | Tætt                  | est på/Længs  | stvæk:   |          |          |      |  |  |
|       | Vis ta                | ætteste:      |          |          | 5        | e    |  |  |
|       | Lat/l                 | Lon ekstremer | :        |          | <b>V</b> |      |  |  |
|       | Centr                 | roid:         |          |          | <b>V</b> |      |  |  |
|       | Ælds                  | te/Yngste:    |          |          | <b>V</b> |      |  |  |
|       | Arkiv                 | veret:        |          |          | <b>V</b> |      |  |  |
|       | FTFs                  |               |          |          | <b>V</b> | _    |  |  |
|       | Logs                  | :             |          |          | <b>v</b> | _    |  |  |
|       |                       | ОК            |          | Aft      | oryd     |      |  |  |
| 30-0  | 1-2012                | 30-12-2011    | Micro    |          | Herr     | ning |  |  |

### Der skal ikke gøres noget under "Specials"

Under "Kort" sættes flueben i de 2 Danmarkskort, hvis de ikke er på listen installeres de fra GSAK på den nederste knap

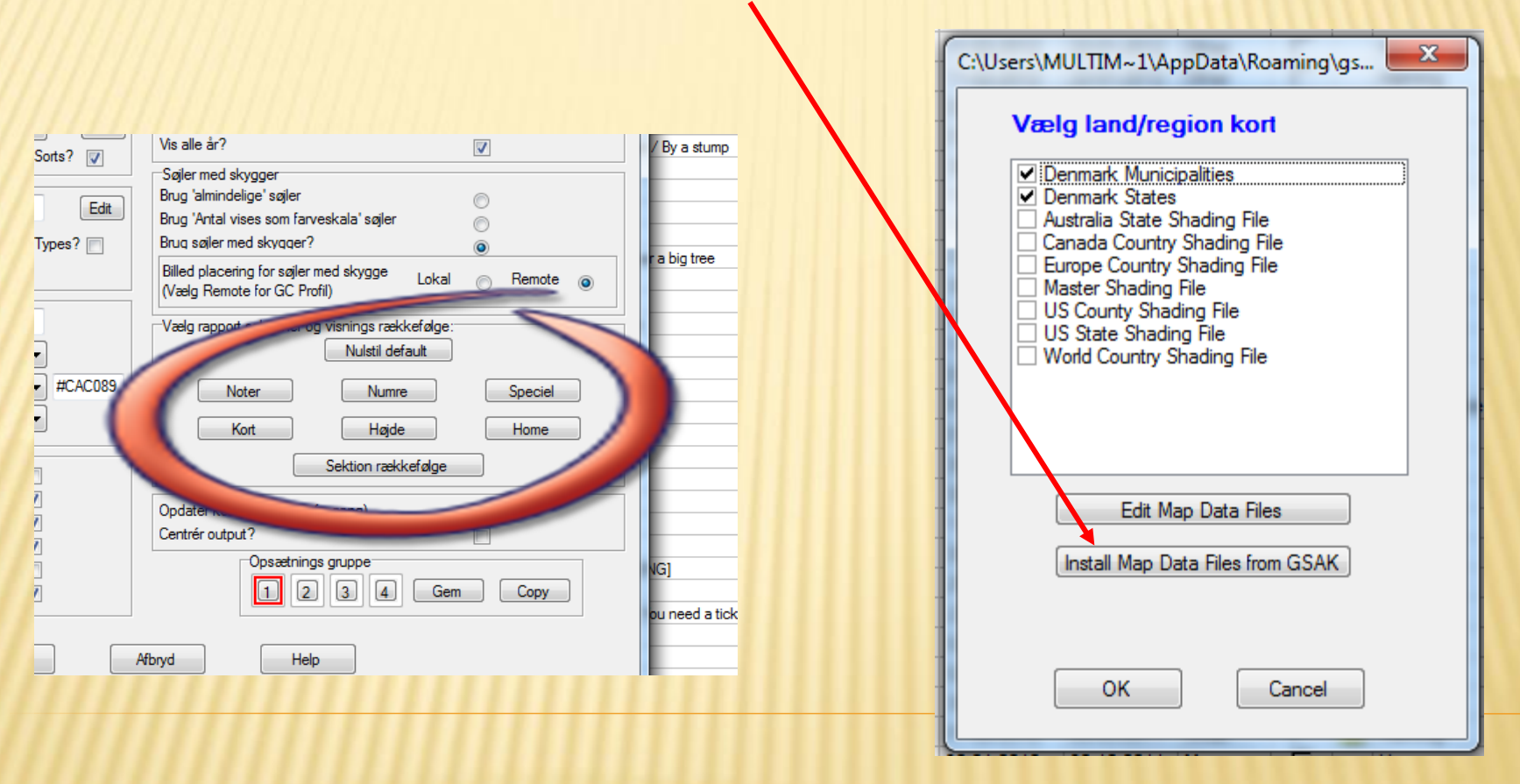

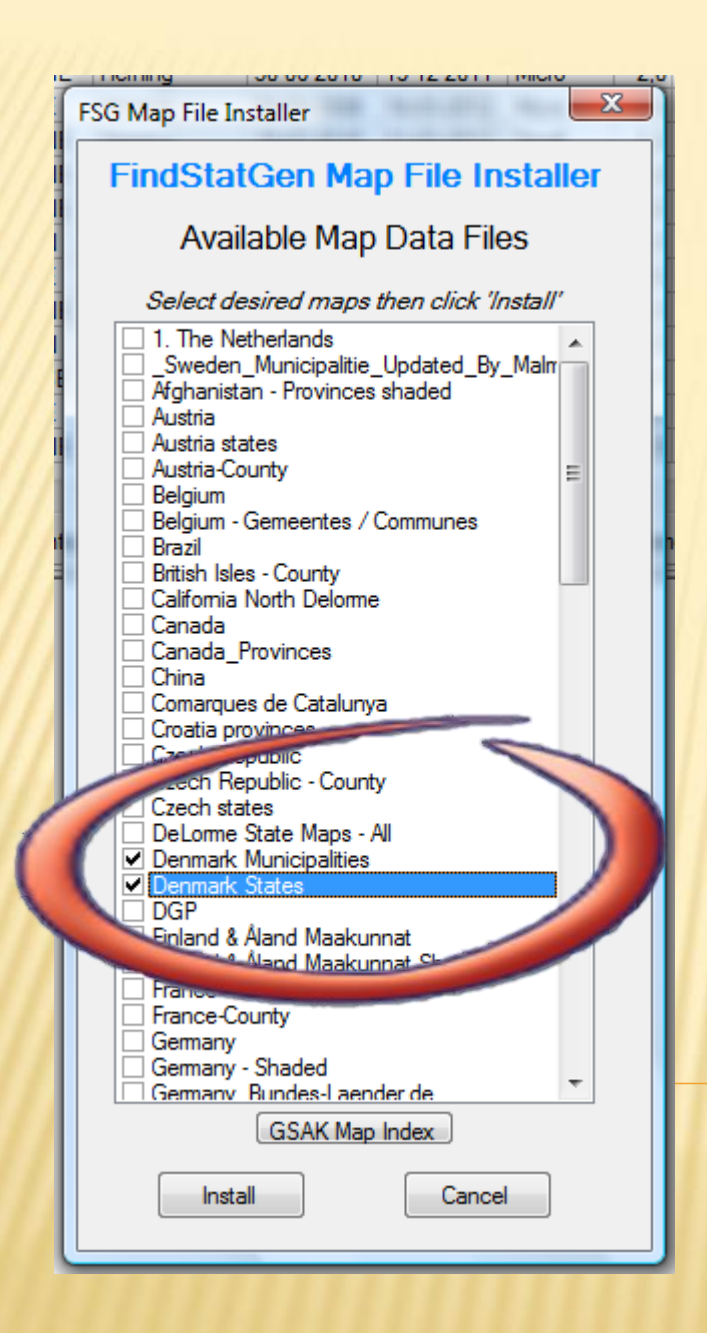

Nu er du klar til at installere Danmarkskortene. Markér dem og klik Install.

> Du er nu tilbage ved boksen herunder. Markér kortene og klik OK.

| C:\Users\MULTIM~1\AppData\Roaming\gs                                                                                                    |
|----------------------------------------------------------------------------------------------------|
| Vælg land/region kort <ul> <li>Denmark Municipalities</li> <li>Denmark States</li> <li>Australia State Shading File</li> <li>Canada Country Shading File</li> <li>Europe Country Shading File</li> <li>Master Shading File</li> <li>US County Shading File</li> <li>US County Shading File</li> <li>US State Shading File</li> <li>World Country Shading File</li> </ul> |
| Edit Map Data Files                                                                                                    |
| OK Cancel                                                                                                    |

### "Højde" kan sættes som her

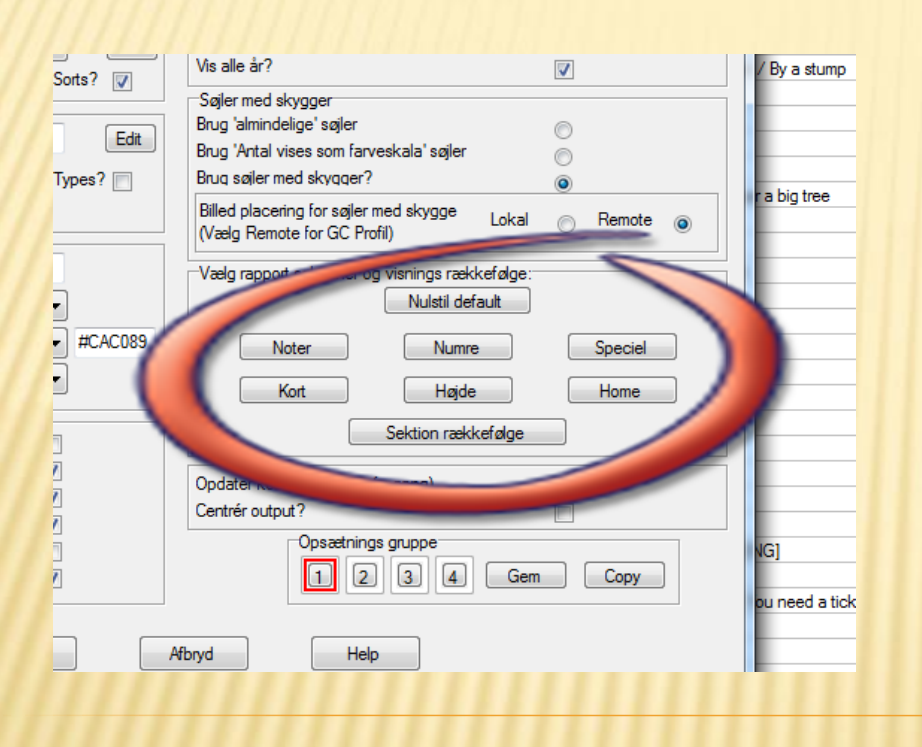

| Højde                                                                           |    |  |  |  |  |  |
|---------------------------------------------------------------------------------|----|--|--|--|--|--|
| Højde                                                                           | ł  |  |  |  |  |  |
| Vis højde diagram?                                                              | l  |  |  |  |  |  |
| Fjem flere nuller                                                               |    |  |  |  |  |  |
| Brug Aster 30m Data                                                             |    |  |  |  |  |  |
| Højder der skal vises 10                                                        |    |  |  |  |  |  |
| Højde intervaller<br>Brug automatisk 📝 <i>(Overskriver nedenståend</i><br>200 m | Je |  |  |  |  |  |
| Edit Elevations in GSAK                                                         |    |  |  |  |  |  |
| Cancel                                                                          |    |  |  |  |  |  |

#### "Home" skal ikke røres

### Tryk "Sektion rækkefølge"

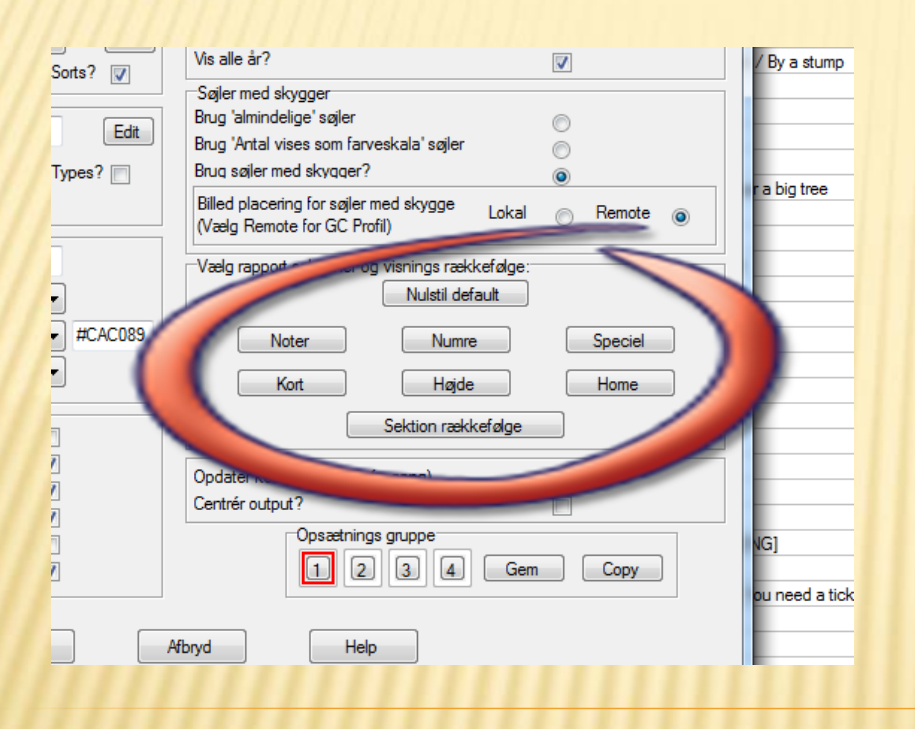

Her vælger du hvilke felter der skal vises i statistikken. Det er vigtigt at noter er sat til aktiv da det er den, der medtager badges. Afslut med "**Ok**"

| C:\Users\MULTIM~1\AppData\Roaming\gsak\Macros                                                                                                    | FindStatGen3.gsk         | 0044 10 1 |                                                                                                    |  |                                       | x |  |  |  |
|----------------------------------------------------------------------------------------------------|--------------------------|-----------|----------------------------------------------------------------------------------------------------|--|---------------------------------------|---|--|--|--|
| FindStatGen Section Order - Group 1                                                                                                    |                          |           |                                                                                                    |  |                                       |   |  |  |  |
| Fund pr måned     Image: Comparison of the second second sec | 10<br>Australien-kort    |           | 19<br>Andre kort<br>Notes                                                                                                    |  | 29<br>Gennemsnitlig afsta<br>N Aktiv  |   |  |  |  |
| 2     Milepæle     A       Notes     Aktiv     V                                                                                                    | Verdens-kort             |           | 20<br>Kurs • Aletiv                                                                                                    |  | -30<br>Fund pr. dag                   |   |  |  |  |
| Afstand hjemmefra                                                                                                    | 12<br>Ugedag • Aldiv     |           | Ar cache er placere<br>Ar cache er placere<br>Ar cache er placere |  | 31<br>US County kort                  |   |  |  |  |
| 5<br>Sværhedsgrad/terræn                                                                                                    | 14<br>Andre statistikker |           | 24<br>Noter B                                                                                                    |  | 32<br>Fund pr. placeret dato          |   |  |  |  |
| 6<br>Ejer                                                                                                    | 15<br>FTF's<br>Notes     |           | 25<br>Fund pr fundet dato                                                                                                    |  | 33<br>First Cache By Country<br>Notes |   |  |  |  |
| VS Stater-kort                                                                                                    | 16<br>Noter              |           | 26<br>Sværhedsgrad/Terræn diagram                                                                                                    |  | 34<br>Notes C                         |   |  |  |  |
| Canadisk Province-kort                                                                                                    | 17<br>Placeret<br>Notes  |           | Fund pr. placeret måned      Notes                                                                                                    |  |                                       |   |  |  |  |
| 9<br>Europa-kort                                                                                                    | 18<br>Speciel<br>Notes   |           | 28<br>Højde<br>Notes                                                                                                    |  |                                       |   |  |  |  |
|                                                                                                    |                          |           | Cancel                                                                                                    |  |                                       |   |  |  |  |

### Makroen genererer nu statistikken

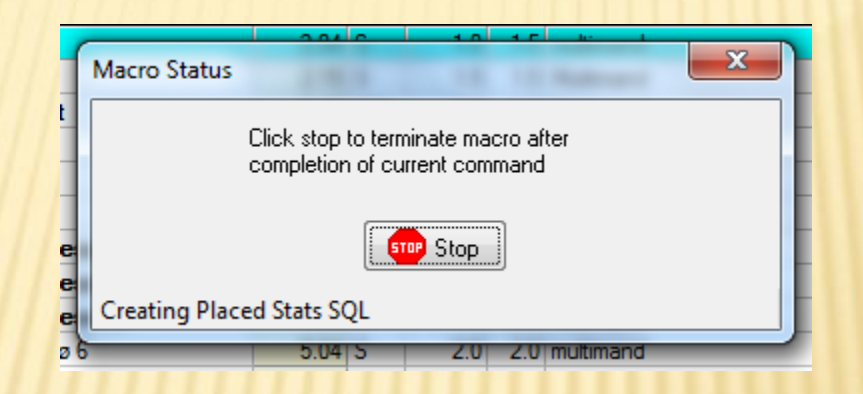

Statistikken vises som hjemmeside og oploades til Geocaching.com hvor den kan ses under din profil http://www.geocaching.com/profile/

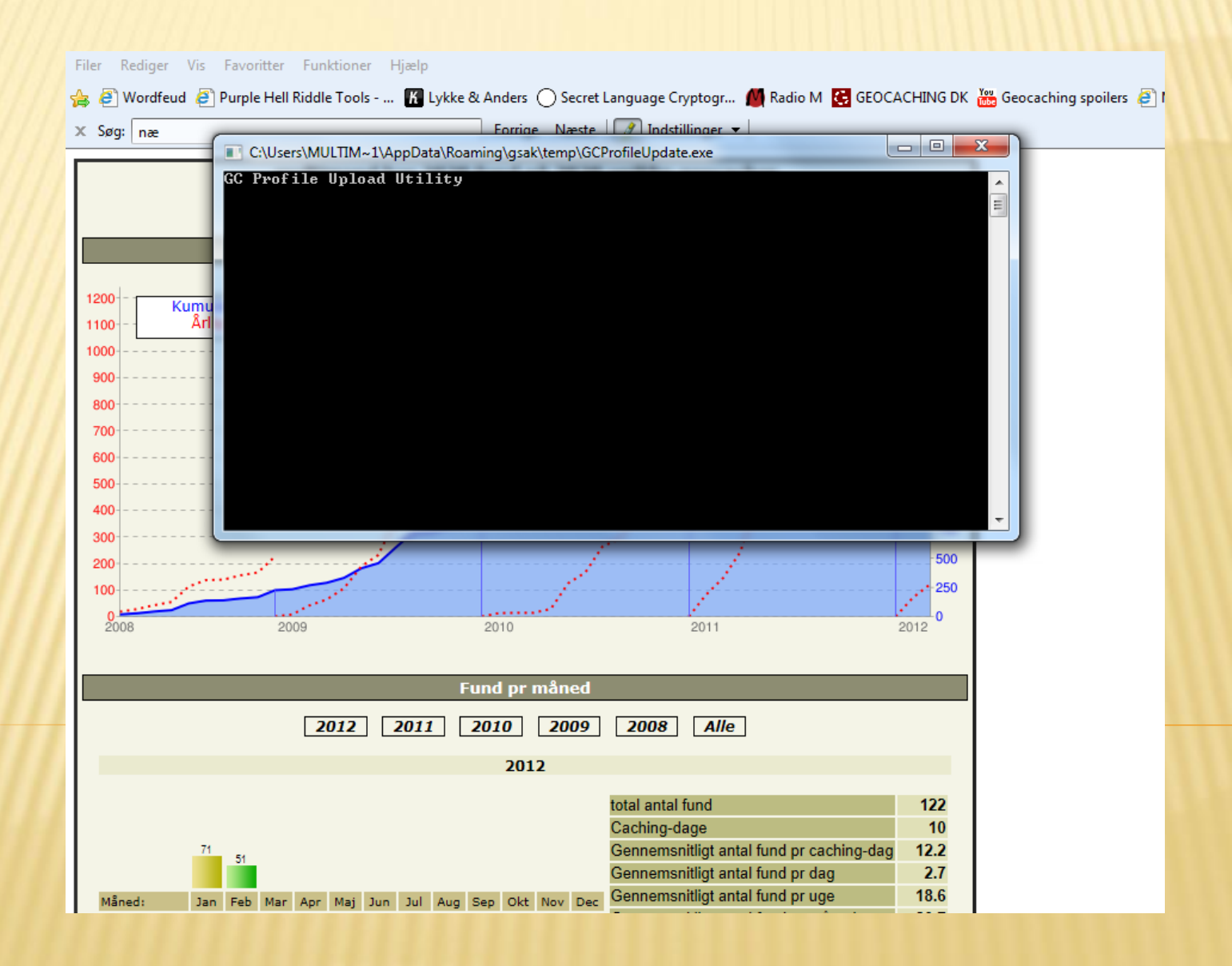